## YASKAWA

## YASKAWA AC Drive Option Modbus TCP/IP Installation Manual

Type: SI-EM3

To properly use the product, read this manual thoroughly and retain for easy reference, inspection, and maintenance. Ensure the end user receives this manual.

## <sup>安川インバータオプション</sup> Modbus TCP/IP通信 取扱説明書

形 式 SI-EM3

製品を安全にお使いいただくために、本書を必ずお読みください。 また、本書をお手元に保管していただくとともに、最終的に本製品をご使用になる ユーザー様のお手元に確実に届けられるよう、お取り計らい願います。

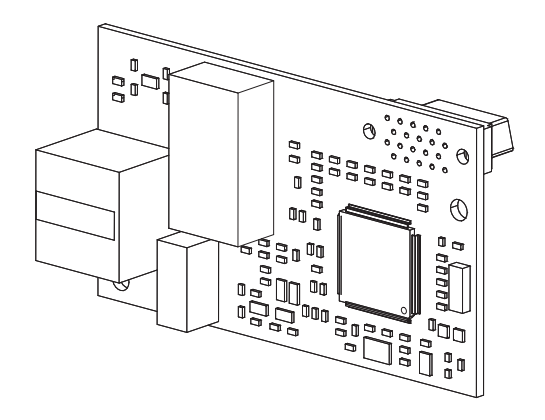

## Copyright © 2016 YASKAWA ELECTRIC CORPORATION

All rights reserved. No part of this publication may be reproduced, stored in a retrieval system, or transmitted, in any form or by any means, mechanical, electronic, photocopying, recording, or otherwise, without the prior written permission of Yaskawa. No patent liability is assumed with respect to the use of the information contained herein. Moreover, because Yaskawa is constantly striving to improve its high-quality products, the information contained in this manual is subject to change without notice. Every precaution has been taken in the preparation of this manual. Yaskawa assumes no responsibility for errors or omissions. Neither is any liability assumed for damages resulting from the use of the information contained in this publication.

# **Table of Contents**

| 1  | PREFACE AND SAFETY4        |
|----|----------------------------|
| 2  | OVERVIEW                   |
| 3  | RECEIVING12                |
| 4  | OPTION COMPONENTS13        |
| 5  | INSTALLATION PROCEDURE17   |
| 6  | RELATED DRIVE PARAMETERS40 |
| 7  | MODBUS TCP/IP MESSAGING44  |
| 8  | WEB INTERFACE              |
| 9  | TROUBLESHOOTING53          |
| 10 | OPTION INSTALLATION        |
| 11 | SPECIFICATIONS60           |

## 1 Preface and Safety

YASKAWA Electric supplies component parts for use in a wide variety of industrial applications. The selection and application of YASKAWA products remain the responsibility of the equipment designer or end user.

YASKAWA accepts no responsibility for the way its products are incorporated into the final system design. Under no circumstances should any YASKAWA product be incorporated into any product or design as the exclusive or sole safety control. Without exception, all controls should be designed to detect faults dynamically and fail safely under all circumstances. All products designed to incorporate a component part manufactured by YASKAWA must be supplied to the end user with appropriate warnings and instructions as to the safe use and operation of that part. Any warnings provided by YASKAWA must be promptly provided to the end user. YASKAWA offers an express warranty only as to the quality of its products in conforming to standards and specifications published in the manual. NO OTHER WARRANTY, EXPRESS OR IMPLIED, IS OFFERED. YASKAWA assumes no liability for any personal injury, property damage, losses, or claims arising from misapplication of its products.

## • Applicable Documentation

The following manuals are available for the SI-EM3 Option:

| YASKAWA AC Drive Option<br>SI-EM3 Modbus TCP/IP<br>Installation Manual<br>Manual No: TOBP C730600 91<br>(This book) | This guide is packaged together with the product and contains information necessary to install the option and set related drive parameters.                                                                                                    |
|----------------------------------------------------------------------------------------------------|----------------------------------------------------------------------------------------------------|
| YASKAWA AC Drive Option<br>SI-EM3 Modbus TCP/IP<br>Technical Manual<br>Manual No: SIEP C730600 91                   | The technical manual contains detailed information about the option. Access<br>the following sites to obtain the technical manual:<br>U.S.: http://www.yaskawa.com<br>Europe: http://www.yaskawa.eu.com<br>Japan: http://www.e-mechatronics.com<br>Other areas: Check the back cover of these manuals.<br>For questions, contact Yaskawa or a Yaskawa representative. |

#### SI-EM3 Option

#### Yaskawa Drive

| YASKAWA AC Drive | Drive manuals contain basic installation and wiring information in addition to detailed parameter setting, fault diagnostic, and maintenance information. The most recent versions of these manuals are available for download on our documentation websites:<br>U.S.: http://www.yaskawa.com |
|------------------|----------------------------------------------------------------------------------------------------|
| Maridais         | Europe: http://www.yaskawa.eu.com                                                                                                    |
|                  | Japan: http://www.e-mechatronics.com                                                                                                    |
|                  | Other areas: Check the back cover of these manuals.                                                                                                    |
|                  | For questions, contact Yaskawa or a Yaskawa representative.                                                                                                    |

## Terms

| Note:   | Indicates supplemental information that is not related to safety messages.                                                                                                    |
|---------|----------------------------------------------------------------------------------------------------|
| Option: | YASKAWA AC Drive Option SI-EM3 Modbus TCP/IP                                                                                                    |
| Drive:  | <ul> <li>YASKAWA AC Drive 1000-Series (A1000, D1000, R1000, U1000, U1000L, Z1000, Z1000U)</li> <li>YASKAWA AC Drive GA700</li> <li>YASKAWA AC Drive GA800</li> </ul>                                                                       |
| Keypad  | <ul> <li>LCD Operator for YASKAWA AC Drive 1000-Series</li> <li>LED Operator for YASKAWA AC Drive 1000-Series</li> <li>LCD Keypad for YASKAWA AC Drive GA700 and GA800</li> <li>LED Keypad for YASKAWA AC Drive GA700 and GA800</li> </ul> |

## Registered Trademarks

- Modbus TCP/IP is a trademark of Modbus-IDA.
- All trademarks are the property of their respective owners.

## Supplemental Safety Information

Read and understand this manual before installing, operating, or servicing this option. The option must be installed according to this manual and local codes.

The following conventions are used to indicate safety messages in this manual. Failure to heed these messages could result in serious or possibly even fatal injury or damage to the products or to related equipment and systems.

A DANGER

Indicates a hazardous situation, which, if not avoided, will cause death or serious injury.

**WARNING** 

Indicates a hazardous situation, which, if not avoided, could cause death or serious injury.

## 

Indicates a hazardous situation, which, if not avoided, could cause minor or moderate injury.

## NOTICE

Indicates an equipment damage message.

## General Safety

#### **General Precautions**

- The diagrams in this section may include options and drives without covers or safety shields to illustrate details. Reinstall covers or shields before operating any devices. The option should be used according to the instructions described in this manual.
- The diagrams in this manual are provided as examples only and may not pertain to all products covered by this
  manual.
- The products and specifications described in this manual or the content and presentation of the manual may be changed without notice to improve the product and/or the manual.
- Contact Yaskawa or a Yaskawa representative and provide the manual number shown on the front cover to order new copies of the manual.

## 

#### Heed the safety messages in this manual.

Failure to comply will cause death or serious injury.

The operating company is responsible for any injuries or equipment damage resulting from failure to heed the warnings in this manual.

## 

## **Electrical Shock Hazard**

## Do not attempt to modify or alter the drive or drive circuitry in any way not explained in this manual.

Failure to comply could cause death or serious injury and will void warranty. Yaskawa is not responsible for any modification of the product made by the user. Do not modify this product.

## NOTICE

### Do not modify the drive or option circuitry.

Failure to comply could result in damage to the drive or option and will void warranty. Yaskawa is not responsible for any modification of the product made by the user.

# Do not expose the drive or the option to halogen group disinfectants. Do not pack the drive or the option in fumigated or sterilized wooden materials. Do not sterilize the entire package after packing the product.

Failure to comply could damage electrical components in the option.

## 2 Overview

This option provides a communications connection between the drive and a Modbus TCP/IP network. The option connects the drive to a Modbus TCP/IP network and facilitates the exchange of data.

This manual explains the handling, installation and specifications of this product.

The option is a communications link to connect industrial devices (such as smart motor controllers, operator interfaces, and variable frequency drives) as well as control devices (such as programmable controllers and computers) to a network. The option is a simple, networking solution that reduces the cost and time to wire and install factory automation devices, while providing interchangeability of like components from multiple vendors.

Install the option/Modbus TCP/IP option on a drive to perform the following functions from a Modbus TCP/IP master device:

- · Operate the drive
- · Monitor the drive operation status
- Change drive parameter settings

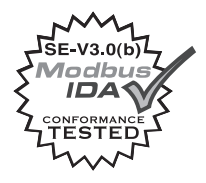

## • Compatible Products

The option can be used with the products in *Table 1*.

#### Table 1 Compatible Products

| Product Series | Model(s)                 | Software Version <1> |
|----------------|--------------------------|----------------------|
|                | CIMR-AD2ADDDD            | ≥ 1020               |
|                | CIMR-A□4A0002 to 4A0675  | ≥ 1020               |
| A1000          | CIMR-A□4A0930 and 4A1200 | ≥ 3015               |
|                | CIMR-AD5ADDDD            | ≥ 5040<br>≥ 1020     |
| D1000          | CIMR-D□2A0005 to 4A0370  | ≥ 2600               |
| D1000          | CIMR-D□4A0630            | ≥ 3014               |
| R1000          | CIMR-R□2A03P5 to 4A0300  | ≥ 2102               |
|                | CIMR-UDDADDD             |                      |
| 111000         | CIMR-UDDEDDDD            | > 1010               |
| 01000          | CIMR-UDDPDDDD            | 2 1010               |
|                | CIMR-UDDWDDDD            |                      |
|                | CIMR-UDDLDDDD            |                      |
| 110001         | CIMR-UDDFDDDD            | > (210               |
| UI000L         | CIMR-UDDRDDDD            | 2 6210               |
|                | CIMR-UDDSDDDD            |                      |
| Z1000          | CIMR-ZDDADDD             | ≥ 1016               |
|                | CIMR-ZODADDD             |                      |
| 710001         | CIMR-ZDDEDDDD            | > (110               |
| 210000         | CIMR-ZDDPDDDD            | 26110                |
|                | CIMR-ZOOWDDDD            |                      |
| GA700 <2>      | CIPR-GA70                | ≥ 1010               |
| GA800 <3>      | CIPR-GA80                | ≥ 9010               |

<1> Refer to "PRG" on the drive nameplate for the software version number.

<2> Before you install the option on a YASKAWA AC Drive GA700, make sure that the option software version is PRG: 8103 or later.

<3> Before you install the option on a YASKAWA AC Drive GA800, make sure that the option software version is PRG: 8104 or later.

Note: 1. Refer to the option package labeling in the field designated "PRG" (four digit number)" to identify the option software version.

2. For Yaskawa customers in the North or South America region:

If your product is not listed in *Table 1*, refer to the web page below to confirm this manual is correct for your product. The web page provides a list of option manuals by product, and a direct link to download a PDF.

Scan QR code

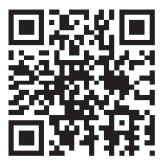

Or refer to: http://www.yaskawa.com/optionlookup

## 3 Receiving

After receiving the option package:

1. Make sure that the option is not damaged and no parts are missing. Contact your sales outlet if the option or other parts appear damaged.

**NOTICE:** Do not use damaged parts to connect the drive and the option. Failure to comply could damage the drive and option.

2. Confirm that the model number on the option nameplate and the model listed in the purchase order are the same. Refer to *Figure 1* on page *13* for details. Contact the distributor where the option was purchased or contact Yaskawa or a Yaskawa representative about any problems with the option.

## Option Package Contents

|              |        |                    | Screws<br>(M3) | LED Labels                   |                |                    |                        |
|--------------|--------|--------------------|----------------|------------------------------|----------------|--------------------|------------------------|
| Description: | Option | Ground<br>Wire <1> |                | A1000,<br>U1000,<br>U1000L   | Z1000          | GA700 and<br>GA800 | Installation<br>Manual |
| -            |        |                    | 0<br>0<br>0    | NS <b>OO</b> MS<br><b>OO</b> | MS 00<br>NS 00 | MS<br>OO<br>NS     | MANUAL                 |
| Quantity:    | 1      | 1                  | 3 <2>          | 1                            | 1              | 1                  | 1                      |

<1> GA700 and GA800 drives do not use the ground wire.

<2> GA700 and GA800 drives use two screws only.

## Installation Tools

- A Phillips screwdriver. Phillips screw sizes vary by drive capacity.
- A flat-blade screwdriver (blade depth: 0.4 mm (0.02 in), width: 2.5 mm (0.1 in)).
- · A pair of diagonal cutting pliers.
- A small file or medium-grit sandpaper.

## Option Components

## SI-EM3 Option

4

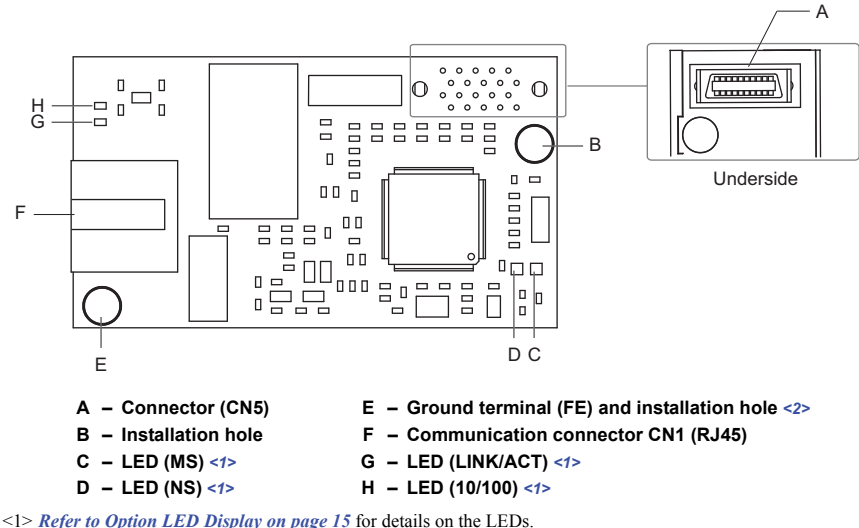

2> Connect the provided ground wire during installation. Installation on GA700 and GA800 drives does not require the ground wire.

Figure 1 Option Components

## Communication Connector CN1

The communication connector on the option is a modular RJ45 female connector designated CN1.

CN1 is the connection point for a customer supplied male Modbus network communication cable.

Table 3 Male, 8-way Ethernet Modular Connector (Customer Supplied)

| Male Ethernet 8-Way Modular Connector | Pin        | Description           |
|---------------------------------------|------------|-----------------------|
| _                                     | 1 (Pair 2) | Transmit data (TXD) + |
|                                       | 2 (Pair 2) | Transmit data (TXD) - |
|                                       | 3 (Pair 3) | Receive data (RXD) +  |
| aular                                 | 4 (Pair 1) | Not used <1>          |
| 12345670 Way Modor                    | 5 (Pair 1) | Not used <1>          |
| 8- Court                              | 6 (Pair 3) | Receive data (RXD) -  |
|                                       | 7 (Pair 4) | Not used <1>          |
|                                       | 8 (Pair 4) | Not used <1>          |

<1> Not used for 10 Mbps and 100 Mbps networks.

## **Option LED Display**

The option has four LEDs:

## **Bi-color Status LEDs:**

- Module status (MS) red/green
  Network status (NS) red/green

### Green Ethernet LEDs:

- Network speed-10/100 (MS) green
- Link status and network activity-Link/Act (NS) red/green

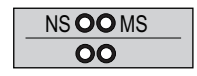

1000-Series Label

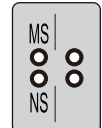

GA700 and GA800 Label

Figure 2 Option LED Labels

The operational states of the option LEDs after the power-up diagnostic LED sequence is completed are described in *Table 4*. Wait at least 2 seconds for the power-up diagnostic process to complete before verifying the states of the LEDs.

| Nomo     | Indication |          | Operating Status                                  | Description                                                                |  |
|----------|------------|----------|---------------------------------------------------|----------------------------------------------------------------------------|--|
| Name     | Color      | Status   | Operating Status                                  | Description                                                                |  |
|          | -          | OFF      | Power supply OFF                                  | Power is not being supplied to the drive                                   |  |
|          | Green      | ON       | Option operating                                  | The option is operating normally                                           |  |
|          | Green      | Flashing | Option initializing                               | The option is configuring an IP address                                    |  |
| MS       | Red        | ON       | Fatal error occurred                              | The option has detected a fatal (unrecoverable) error                      |  |
|          | Red        | Flashing | Non-fatal error occurred                          | The option has detected a non-fatal (recoverable) error                    |  |
|          | -          | OFF      | Offline or power supply OFF                       | -                                                                          |  |
| NC       | Green      | ON       | Online communications established                 | The option is online and has established connections                       |  |
| NO       | Green      | Flashing | Control connection active                         | The option is online and has an established and active control connection. |  |
|          | Red        | ON       | Communications error (fatal)                      | The option detected a duplicate IP address                                 |  |
| 10/100   | Green      | OFF      | 10 Mbps is established                            |                                                                            |  |
| <1>      | Green      | ON       | 100 Mbps is established                           |                                                                            |  |
|          | Green      | OFF      | Link is not established                           | _                                                                          |  |
| LINK/ACT | Green      | ON       | Link is established                               |                                                                            |  |
|          | Green      | Flashing | Link is established and there is network activity |                                                                            |  |

### Table 4 Option LED States

<1> Remove the drive front cover to check the status of the LED. Be careful not to touch the main circuit terminals or the control board in the drive.

## Installation Procedure

## Section Safety

5

## 

## **Electrical Shock Hazard**

### Do not inspect, connect, or disconnect any wiring while the drive is energized.

Failure to comply will cause death or serious injury.

Before servicing, disconnect all power to the equipment and wait for at least the time specified on the warning label. The internal capacitor remains charged even after the drive is de-energized. The charge indicator LED will extinguish when the DC bus voltage is below 50 Vdc. When all indicators are OFF, measure for unsafe voltages to confirm the drive is safe.

## 

## **Electrical Shock Hazard**

### Do not operate equipment with covers removed.

Failure to comply could cause death or serious injury.

The diagrams in this section may include options and drives without covers or safety shields to illustrate details. Reinstall covers and shields before operating the drive and run the drive according to the instructions described in this manual.

### Do not allow unqualified personnel to perform work on the drive or option.

Failure to comply could cause death or serious injury.

Only authorized personnel familiar with installation, adjustment, and maintenance of AC drives and options may perform work.

### Do not remove covers or touch circuit boards while the drive is energized.

Failure to comply could cause death or serious injury.

## **WARNING**

Do not use damaged wires, stress the wiring, or damage the wire insulation.

Failure to comply could cause death or serious injury.

## Fire Hazard

### Tighten all terminal screws to the specified tightening torque.

Loose or overtightened connections could cause erroneous operation and damage to the terminal block or start a fire and cause death or serious injury.

## NOTICE

## **Damage to Equipment**

Observe proper electrostatic discharge (ESD) procedures when handling the option, drive, and circuit boards.

Failure to comply could cause ESD damage to circuitry.

## Never connect or disconnect the motor from the drive while the drive is outputting voltage.

Improper equipment sequencing could damage the drive.

## Do not connect or operate any equipment with visible damage or missing parts.

Failure to comply could further damage the equipment.

### Do not use unshielded wire for control wiring.

Failure to comply may cause electrical interference resulting in poor system performance. Use shielded, twisted-pair wires and ground the shield to the ground terminal of the drive.

### Properly connect all pins and connectors on the option and drive.

Failure to comply could prevent proper operation and damage equipment.

## Confirm that all connections are correct after installing the option and connecting peripheral devices.

Failure to comply could damage the option.

## Procedures for Installing and Wiring Options on a Drive

Procedures for installing and wiring options differ depending on the drive model.

Refer to *Table 5* to check the procedures for installing and wiring options on a drive.

### Table 5 Procedures for Installing and Wiring Options on a Drive

| Product Series | Procedures for Installing and<br>Wiring Options on a Drive | Page |
|----------------|------------------------------------------------------------|------|
| A1000          | Procedure A                                                | 20   |
| D1000          | Procedure A                                                | 20   |
| R1000          | Procedure A                                                | 20   |
| U1000          | Procedure A                                                | 20   |
| U1000L         | Procedure A                                                | 20   |
| Z1000          | Procedure B                                                | 26   |
| GA700          | Procedure C                                                | 33   |
| GA800          | Procedure C                                                | 33   |

### Procedure A

This section shows the procedure to install and wire the option on a 1000-series drive.

#### Prepare the Drive for the Option

- 1. Correctly wire the drive as specified by the manual packaged with the drive.
- Make sure that the drive functions correctly. Refer to *Figure 3* for an exploded view of the drive with the option and related components for reference in the installation procedure.

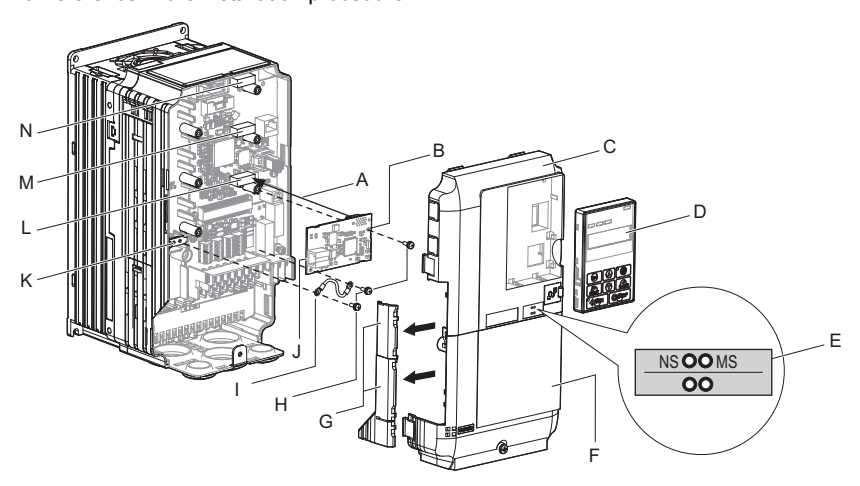

- A Insertion point for CN5 connector
- B SI-EM3 option
- C Drive front cover
- D Keypad
- E LED label
- F Drive terminal cover
- G Removable tabs for wire routing
- H Included screws
- I Ground wire

- J Option modular connector CN1
- K Drive grounding terminal (FE)
- L Connector CN5-A
- M Connector CN5-B (Not available for communication option installation.)
- N Connector CN5-C (Not available for communication option installation.)

Figure 3 Drive Components with Option

#### Install the Option

Remove the front covers of the drive before you install the option. Refer to the drive manual for information about how to remove the front covers. Different drive sizes have different cover removal procedures.

You can only install this option into the CN5-A connector on the drive control board.

DANGER! Electrical Shock Hazard. Do not inspect, connect, or disconnect any wiring while the drive is energized. Failure to comply will cause death or serious injury. Before servicing, disconnect all power to the equipment and wait for at least the time specified on the warning label. The internal capacitor remains charged even after the drive is de-energized. The charge indicator LED will extinguish when the DC bus voltage is below 50 Vdc. When all indicators are OFF, measure for unsafe voltages to confirm the drive is safe.

 Shut off power to the drive, wait the appropriate amount of time for voltage to dissipate, then remove the keypad (D) and front covers (C, F). Refer to the manual packaged with the drive for details on keypad and cover removal.

**NOTICE:** Damage to Equipment. Observe proper electrostatic discharge (ESD) procedures when handling the option, drive, and circuit boards. Failure to comply could cause ESD damage to circuitry.

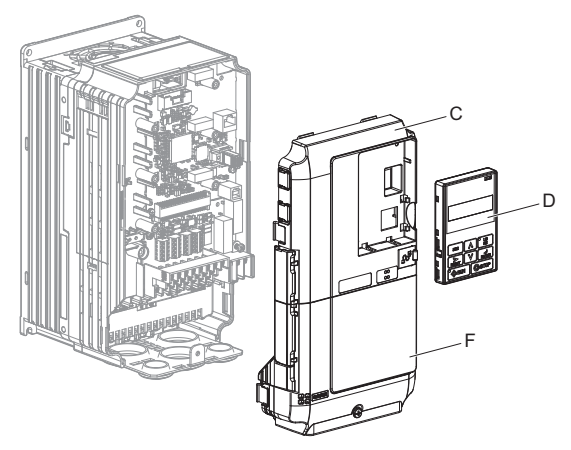

Figure 4 Remove the Keypad, Front Cover, and Terminal Cover

2. Affix the LED label (E) in the appropriate position on the drive front cover (C).

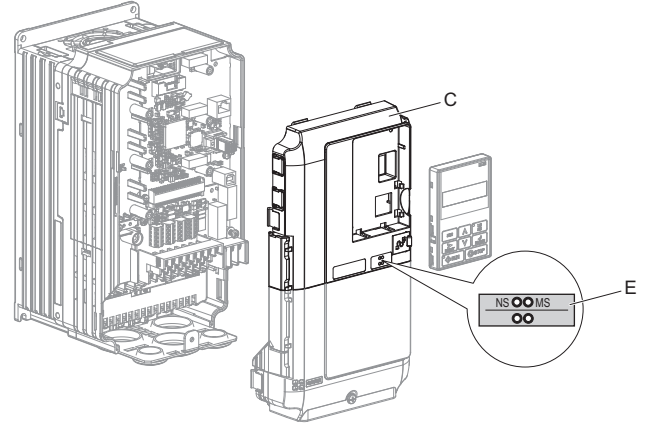

Figure 5 Affix the LED Label

 Insert the option card (B) into the CN5-A (L) connector on the drive and fasten it into place using one of the included screws (H). Tighten the screw to 0.5 to 0.6 N·m (4.4 to 5.3 in·lb).

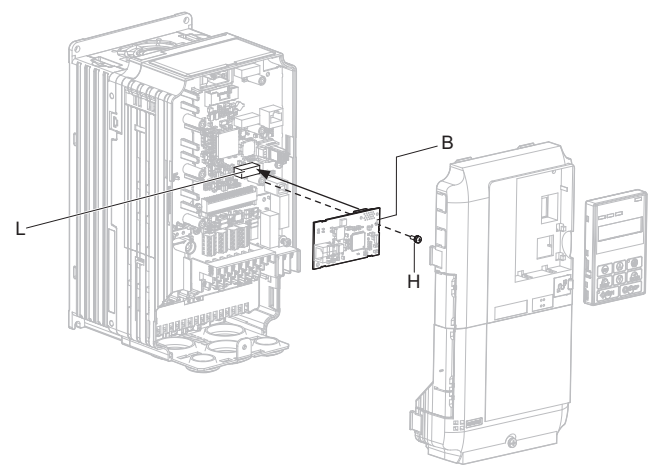

Figure 6 Insert the Option

4. Connect one end of the ground wire (I) to the ground terminal (K) using one of the remaining provided screws (H). Connect the other end of the ground wire (I) to the remaining ground terminal and installation hole on the option (B) using the last remaining provided screw (H). Tighten both screws to 0.5 to 0.6 N·m (4.4 to 5.3 in·lb).

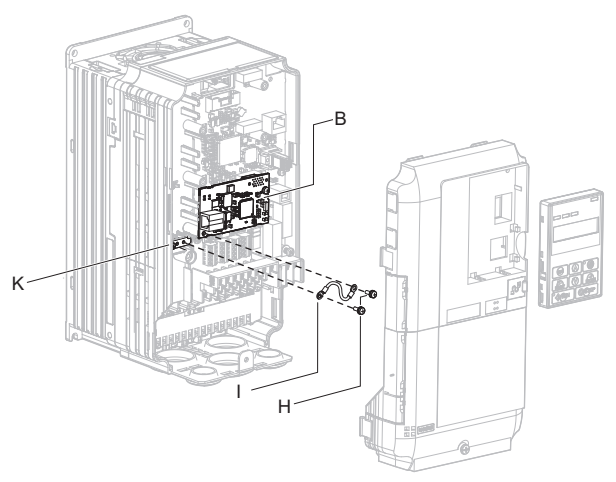

Figure 7 Connect the Ground Wire

Note: The drive has only two ground terminal screw holes (K). Two ground wires should share the same ground terminal when connecting three options.

5. Route the option wiring inside the enclosure as shown in *Figure 8*-B. Take proper

precautions so that the front covers will easily fit back onto the drive. Users may also choose to route the option wiring through openings on the front cover of some models. Remove the perforated tabs on the left side of the front cover as shown in *Figure 8*-A to create the necessary openings on these models. Refer to the Peripheral Devices & Options section of the drive instruction manual for more information.

Note: Separate communication cables from main circuit wiring and other electrical lines to avoid potential sources of electrical interference.

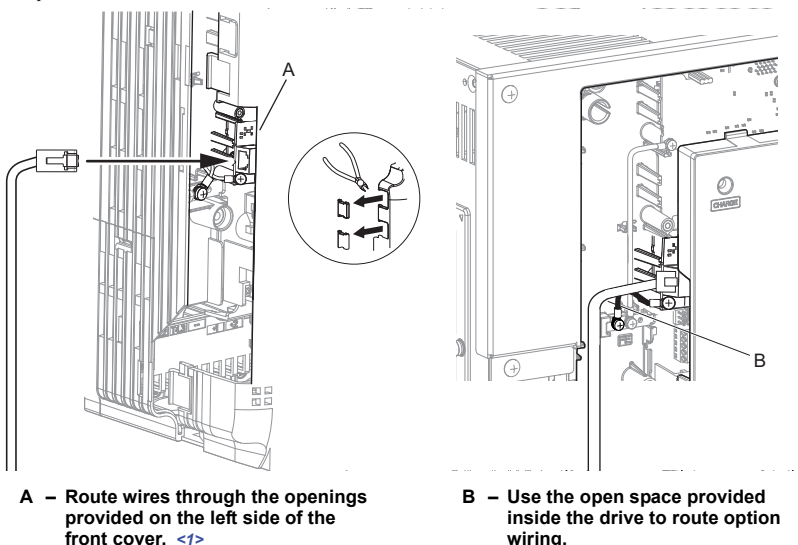

<1> The drive will not meet Enclosed wall-mounted type (IP20/UL Type 1) requirements if wiring is exposed outside the enclosure.

#### Figure 8 Wire Routing Examples

**6.** Firmly connect the Ethernet communication cable to the option modular connector (CN1).

Install Modbus communications cables apart from main-circuit wiring and other electrical and power lines. Ensure the cable end is firmly connected (see *Figure 23*). Refer to *Communication Cable Specifications on page 39* for details of installing.

7. Reattach the drive front covers (C, F) and the keypad (D).

**NOTICE:** Do not pinch cables between the front covers and the drive. Failure to comply could cause erroneous operation.

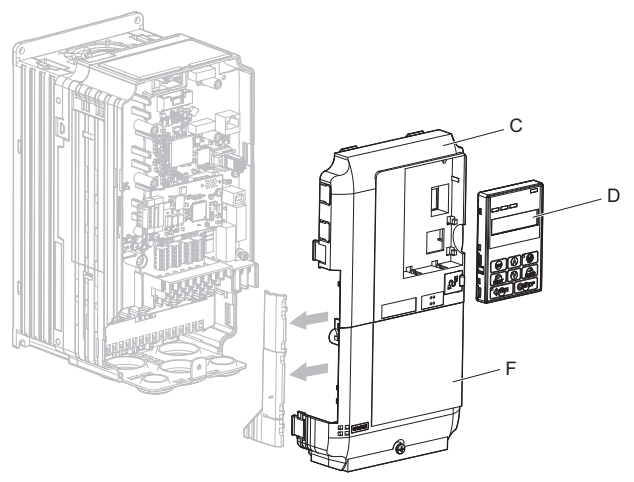

Figure 9 Replace the Front Covers and Keypad

8. Set drive parameters in *Table 6* for correct option performance.

## Procedure B

This section shows the procedure to install and wire the option on a Z1000 Drive.

### Prepare the Drive for the Option

Prior to installing the option, wire the drive, make necessary connections to the drive terminals, and verify that the drive functions normally without the option installed. Refer to the User Manual packaged with the drive for information on wiring and connecting the drive.

*Figure 10* shows an exploded view of the drive with the option and related components for reference

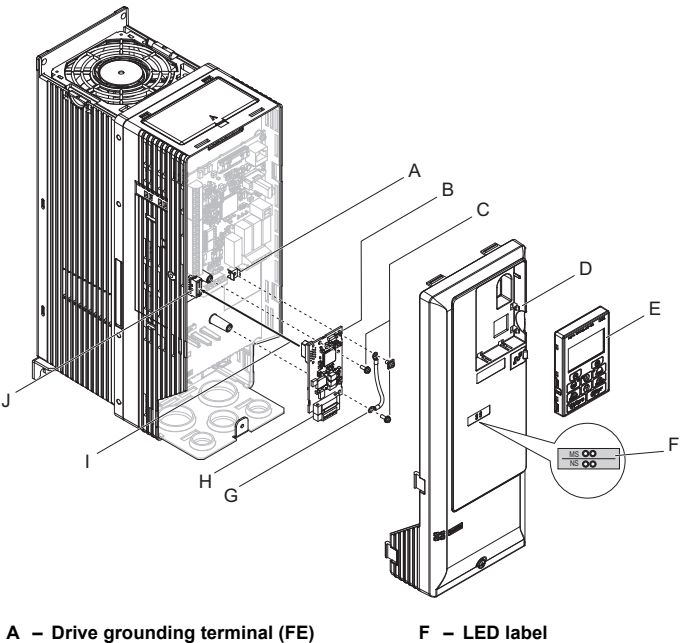

- B Option card
- C Mounting screw
- D Drive front cover
- E HOA keypad

- G Ground wire
- H Terminal block CN1
- Insert connector CN5 here
- J Connector CN5

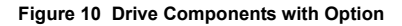

#### Installing the Option

Remove the front cover of the drive before you install the option. Refer to the drive manual for information about how to remove the front covers. Different drive sizes have different cover removal procedures.

You can only install this option into the CN5-A connector on the drive control board.

DANGER! Electrical Shock Hazard. Do not connect or disconnect wiring while the power is on. Failure to comply could result in death or serious injury. Before installing the option, disconnect all power to the drive and wait at least the amount of time specified on the drive front cover safety label. After all indicators are off, measure the DC bus voltage to confirm safe level, and check for unsafe voltages before servicing. The internal capacitor remains charged after the power supply is turned off.

1. Shut off power to the drive, wait the appropriate amount of time for voltage to dissipate, then remove the HOA keypad (E) and front cover (D).

**NOTICE:** Damage to Equipment. Observe proper electrostatic discharge procedures (ESD) when handling the option, drive, and circuit boards. Failure to comply may result in ESD damage to circuitry.

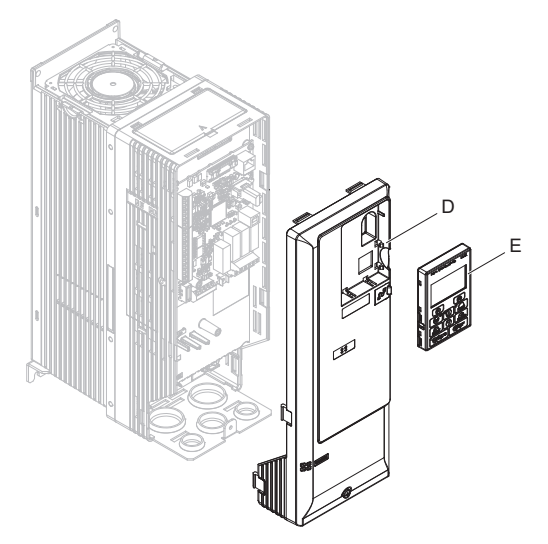

Figure 11 Remove the Front Cover and HOA Keypad

**2.** With the front cover and HOA keypad removed, apply the LED label (F) in the appropriate position on the drive front cover (D).

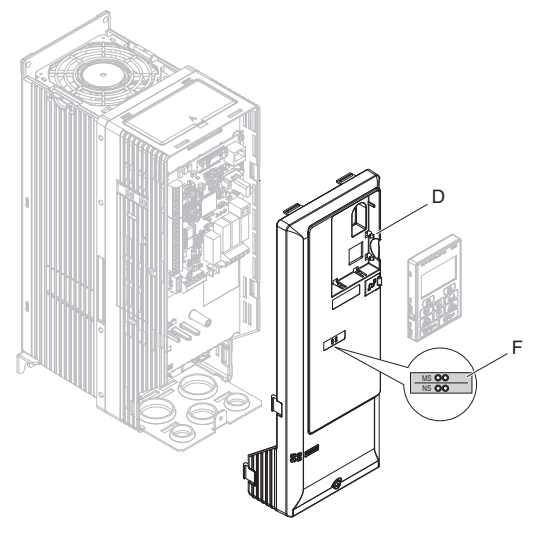

Figure 12 Apply the LED Label

**3.** Make sure the screws on the left and right sides of the option terminal block (H) are tightened with a tightening torque of 0.5 to 0.6 N·m (4.4 to 5.3 in·lb), then insert the option (B) into the CN5 connector (J) located on the drive and fasten it using one of the included screws (C).

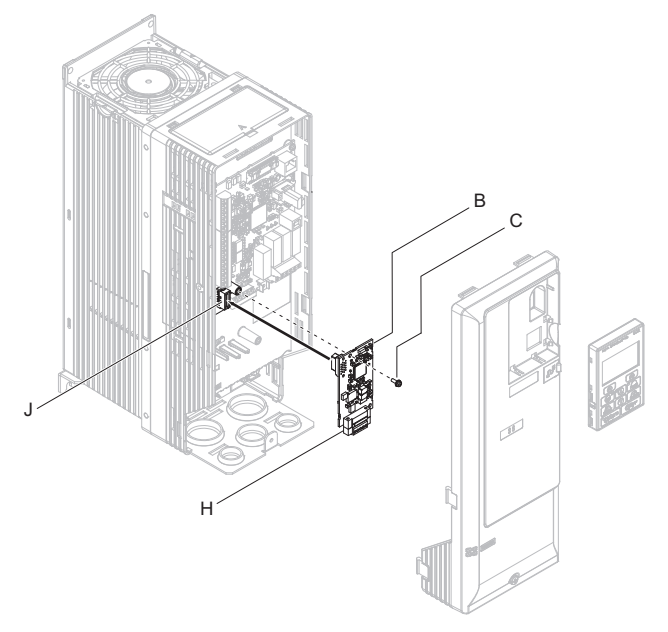

Figure 13 Insert the Option

**4.** Connect the ground wire (G) to the ground terminal (A) using one of the remaining provided screws (C). Connect the other end of the ground wire (G) to the ground terminal and installation hole on the option using the last remaining provided screw (C) and tighten both screws to 0.5 to 0.6 N·m (4.4 to 5.3 in·lb).

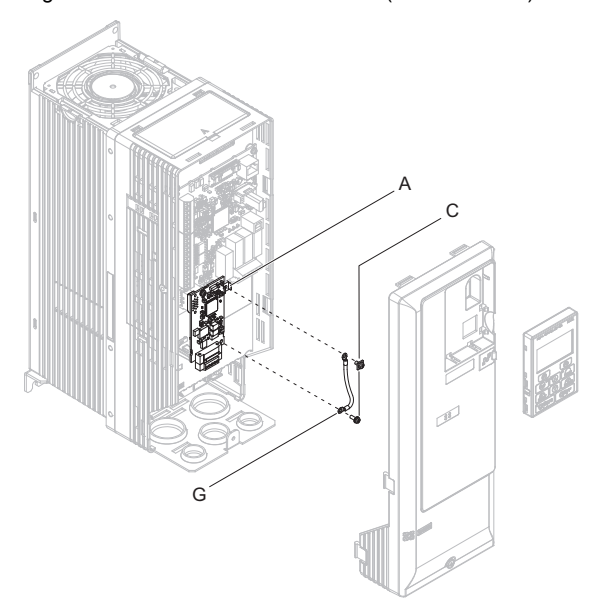

Figure 14 Connecting the Ground Wire

**5.** Wire the communication cables.

Note: Separate communication cables from main circuit wiring and other electrical lines.

6. Connect the Ethernet communication cable to the option modular connector (CN1).

To connect the option to a network, insert the RJ45 communication connector of the Cat 5e patch cable into the option modular female connector (CN1). Ensure the cable end is firmly connected (see *Figure 15*).

#### **Communication Cable Specifications**

Only use cable recommended for Modbus TCP/IP<sup>™</sup>. Using a cable not specifically recommended may cause the option or drive to malfunction.

#### **Connection Diagram**

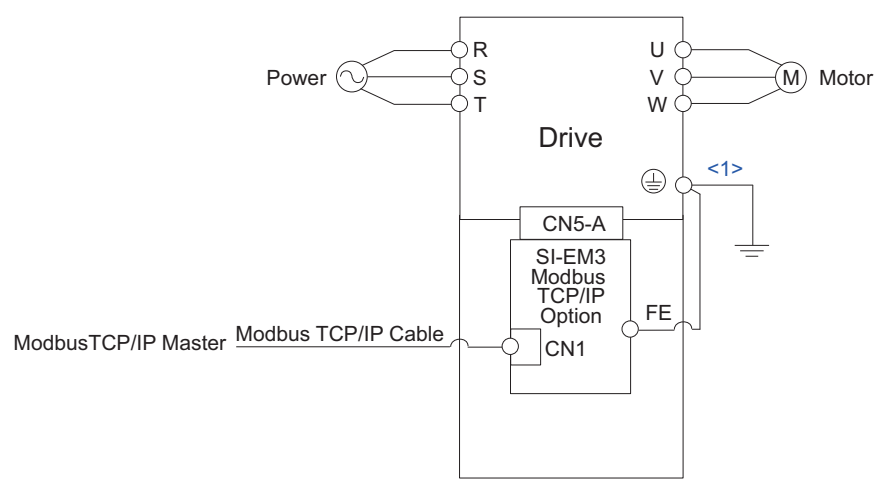

<1> The ground wire provided in the option shipping package must be connected during installation.

#### Figure 15 Option Connection Diagram

7. Reattach the drive front cover (D) and the HOA Keypad (E).

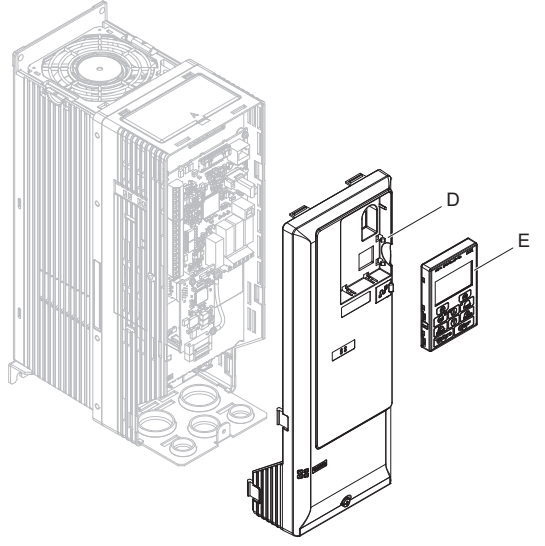

Figure 16 Replace the Front Cover and HOA Keypad

- **Note:** Take proper precautions when wiring the option so that the front covers will easily fit back onto the drive. Make sure no cables are pinched between the front covers and the drive when replacing the covers.
  - 8. Set drive parameters in *Table 7* for correct option performance.

## Procedure C

This section shows the procedure to install and wire the option on a GA700 or GA800 drive.

### Prepare the Drive for the Option

Before you install the option on a YASKAWA AC Drive GA700, make sure that the option software version is PRG: 8103 or later.

Before you install the option on a YASKAWA AC Drive GA800, make sure that the option software version is PRG: 8104 or later.

- 1. Correctly wire the drive as specified by the manual packaged with the drive.
- Make sure that the drive functions correctly. Refer to *Figure 17* for an exploded view of the drive with the option and related components for reference in the installation procedure.

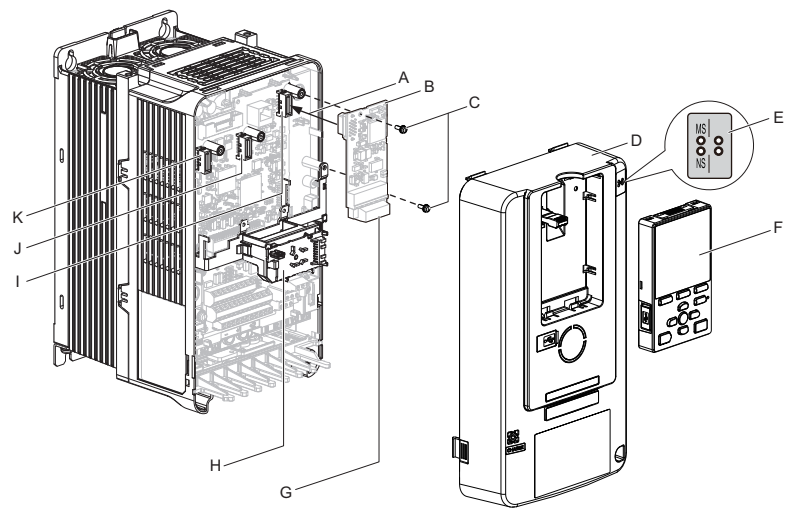

- A Insertion point for CN5 connector
- B SI-EM3 option
- C Included screws
- D Drive front cover
- E LED label
- F Keypad
- G Option modular connector CN1
- H LED Status Ring board

- I Connector CN5-A
- J Connector CN5-B (Not available for communication option installation.)
- K Connector CN5-C (Not available for communication option installation.)

#### Figure 17 Drive Components with Option

#### Install the Option

Remove the front cover of the drive before you install the option. Refer to the drive manual for information about how to remove the front cover. Different drive sizes have different cover removal procedures.

You can only install this option into the CN5-A connector on the drive control board.

**DANGER!** Electrical Shock Hazard. Do not inspect, connect, or disconnect any wiring while the drive is energized. Failure to comply will cause death or serious injury. Before servicing, disconnect all power to the equipment and wait for at least the time specified on the warning label. The internal capacitor remains charged even after the drive is de-energized. The charge indicator LED will extinguish when the DC bus voltage is below 50 Vdc. When all indicators are OFF, measure for unsafe voltages to confirm the drive is safe.

1. Affix the LED label (E) in the appropriate position on the drive front cover (D).

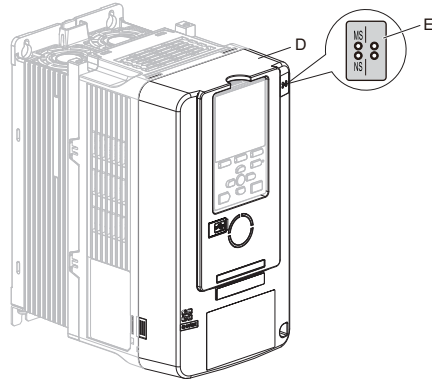

Figure 18 Affix the LED Label

2. Shut off power to the drive, wait the appropriate amount of time for voltage to dissipate, then remove the front cover (D). Refer to the manual packaged with the drive for details on cover removal.

**NOTICE:** Damage to Equipment. Observe proper electrostatic discharge (ESD) procedures when handling the option, drive, and circuit boards. Failure to comply could cause ESD damage to circuitry.

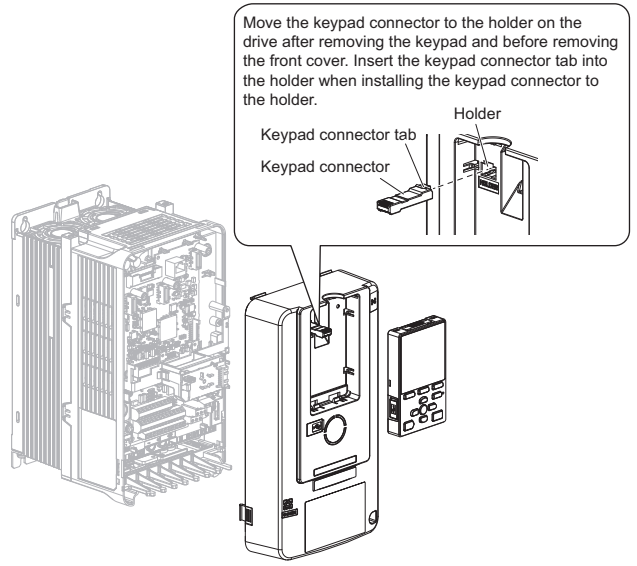

Figure 19 Remove the Front Cover and Keypad

**3.** Carefully remove the LED Status Ring board (H) and place it on the right side of the drive using the temporary placement holes.

Refer to the manual packaged with the drive for details on removing the LED Status Ring board.

**NOTICE:** Do not remove the LED Status Ring board cable connector. Failure to comply could cause erroneous operation and damage the drive.

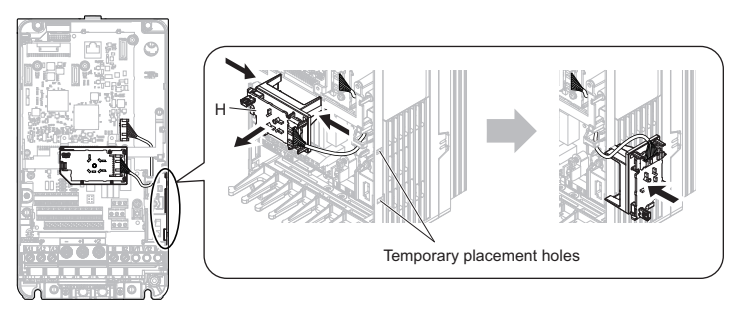

Drive front view

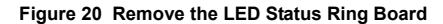

- Insert the option card (B) into the CN5-A connector (I) on the drive and fasten it into place using the included screws (C). Tighten both screws to 0.5 to 0.6 N·m (4.4 to 5.3 in·lb).
- Note: Installing the option card on GA700 and GA800 drives requires only two screws and does not require a ground wire. The option package ships with three screws and a ground wire for installation on other product series. Do not use the ground wire or the extra screw.

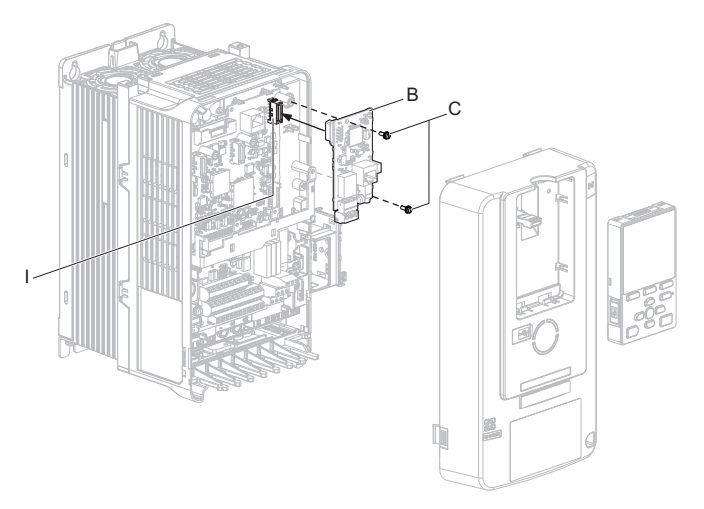

Figure 21 Insert the Option Card

**5.** Firmly connect the Ethernet communication cable to the option modular connector (CN1).

Install Modbus communications cables apart from main-circuit wiring and other electrical and power lines. Ensure the cable end is firmly connected (see *Figure 23*). Refer to *Communication Cable Specifications on page 39* for details of installing.

- Note: 1. Separate communication cables from main circuit wiring and other electrical lines.
  - 2. Maximum transmission distance is 100 m (328 ft). Minimum wiring distance between stations is 0.2 m (7.9 in).

6. Reattach the LED Status Ring board (H).

Use the open space provided inside the LED Status Ring board to route option wiring.

**NOTICE:** Do not pinch cables between the front cover or the LED Status Ring board and the drive. Failure to comply could cause erroneous operation.

7. Reattach the drive front cover (D) and the keypad (F).

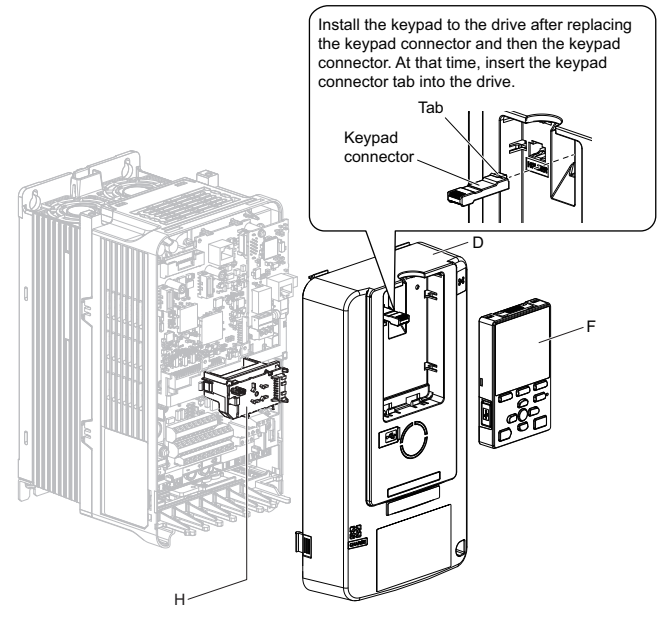

Figure 22 Replace the Front Cover and Keypad

8. Set drive parameters in *Table 6* for correct option performance.

## Communication Cable Specifications

Use only Ethernet dedicated communication cable; the Yaskawa warranty does not cover other cable types.

## Option Connection Diagram

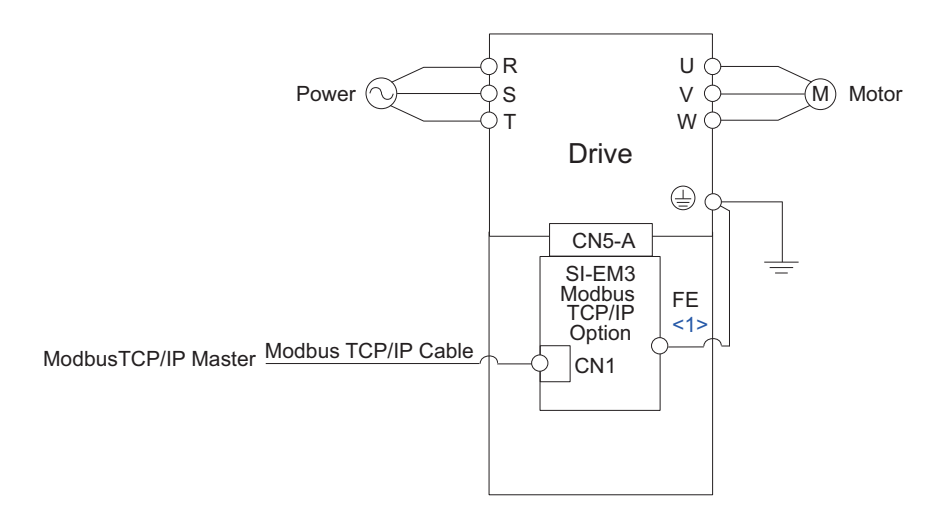

<1> Connect the provided ground wire for installations on 1000-series drives. The ground wire is not necessary for installation on GA700 or GA800 drives.

#### Figure 23 Option Connection Diagram

## 6 Related Drive Parameters

The parameters in *Table 6* set the drive for operation with the option. Confirm proper setting of all parameters in *Table 6* before starting network communications. Refer to the manual packaged with the drive for details on setting parameters.

Note: Hex.: MEMOBUS addresses that you can use to change parameters over network communication are represented in hexadecimal numbers.

| No.<br>(Hex.)                   | Name                                   | Description                                                                                                    | Values                                    |
|---------------------------------|----------------------------------------|----------------------------------------------------------------------------------------------------|-------------------------------------------|
| b1-01<br>(0180)<br>< <i>I</i> > | Reference 1<br>Source                  | Selects the input method for frequency reference.<br>0: Keypad<br>1: Analog Input<br>2: Memobus/Modbus Communications<br>3: Option PCB<br>4: Pulse Train Input                                                                                          | Default: 1<br>Range: 0 to 4<br>(Set to 3) |
| b1-02<br>(0181)<br><1>          | Run Command 1<br>Source                | Selects the input method for the Run command.<br>0: Keypad<br>1: Digital Input<br>2: Memobus/Modbus Communications<br>3: Option PCB                                                                                                    | Default: 1<br>Range: 0 to 3<br>(Set to 3) |
| F6-01<br>(03A2)                 | Communication<br>Error Selection       | Selects drive response when a bUS error is detected during<br>communications with the option.<br>0: Ramp to Stop<br>1: Coast to Stop<br>2: Fast Stop (Use C1-09)<br>3: Alarm Only <2><br>4: Alarm - Run at d1-04 <2> <3><br>5: Alarm - Ramp to Stop <3> | Default: 1<br>Range: 0 to 5 <4>           |
| F6-02<br>(03A3)                 | Comm External<br>Fault (EF0)<br>Detect | Selects the condition for external fault detection (EF0).<br>0: Always detected<br>1: Detection during run only                                                                                                    | Default: 0<br>Range: 0, 1                 |
| F6-03<br>(03A4)                 | Comm External<br>Fault (EF0)<br>Select | Selects drive response for external fault input (EF0) detection<br>during option communications.<br>0: Ramp to Stop<br>1: Coast to Stop<br>2: Fast Stop (Use C1-09)<br>3: Alarm Only <2>                                                                | Default: 1<br>Range: 0 to 3               |
| F6-06<br>(03A7)<br><5>          | Torque<br>Reference/Limit<br>by Comm   | Enabling this parameter allows d5-01 to determine whether the value is read as the Torque Limit value (d5-01 = 0) or the Torque Reference value (d5-01 = 1).<br>0: Disabled<br>1: Enabled <6>                                                           | Default: 0<br>Range: 0, 1                 |
| F6-07<br>(03A8)                 | MultiStep Ref<br>Priority Select       | 0: MultiStep References Disabled<br>1: MultiStep References Enabled                                                                                                    | Default: 0<br>Range: 0, 1                 |

#### **Table 6 Related Parameter Settings**

| No.<br>(Hex.)                      | Name                                 | Description                                                                                                    | Values                             |
|------------------------------------|--------------------------------------|----------------------------------------------------------------------------------------------------|------------------------------------|
| F6-08<br>(036A)                    | Comm Parameter<br>Reset @Initialize  | Selects whether communication-related parameters F6-□□ and F7-□□ are set back to original default values when the drive is initialized using parameter A1-03.<br>0: No Reset - Parameters retained 1: Reset - Back to factory default Note: The setting value is not changed even when F6-08 is set to 1 and the drive is initialized using A1-03. | Default: 0 <7><br>Range: 0, 1      |
| F6-14<br>(03BB)                    | Bus Error Auto<br>Reset              | Sets the automatic reset function for bUS [Option Communication<br>Errors].<br>0: Disabled<br>1: Enabled                                                                                                    | Default: 0<br>Range: 0, 1          |
| F6-15<br>(0B5B)<br><8>             | Comm. Option<br>Parameters<br>Reload | Selects whether F6-□□/F7-□□ communication-related<br>parameters changed are enabled.<br>0: Reload at Next Power Cycle<br>1: Reload Now<br>2: Cancel Reload Request<br>Note: F6-15 is reset to 0 after setting 1 or 2.                                                                                                    | Default: 0<br>Range: 0 to 2        |
| F7-01<br>(03E5)<br><7> <9><br><10> | IP Address 1                         | Sets the static/fixed IP address.<br>Parameter F7-01 sets the most significant octet.                                                                                                    | Default: 192<br>Min: 0<br>Max: 255 |
| F7-02<br>(03E6)<br><7> <9><br><10> | IP Address 2                         | Sets the static/fixed IP address.<br>Parameter F7-02 sets the second most significant octet.                                                                                                    | Default: 168<br>Min: 0<br>Max: 255 |
| F7-03<br>(03E7)<br><7> <9><br><10> | IP Address 3                         | Sets the static/fixed IP address.<br>Parameter F7-03 sets the third most significant octet.                                                                                                    | Default: 1<br>Min: 0<br>Max: 255   |
| F7-04<br>(03E8)<br><7> <9><br><10> | IP Address 4                         | Sets the static/fixed IP address.<br>Parameter F7-04 sets the fourth most significant octet.                                                                                                    | Default: 20<br>Min: 0<br>Max: 255  |
| F7-05<br>(03E9)<br><7>             | Subnet Mask 1                        | Sets the static/fixed Subnet Mask.<br>Parameter F7-05 sets the most significant octet.                                                                                                    | Default: 255<br>Min: 0<br>Max: 255 |
| F7-06<br>(03EA)<br><7>             | Subnet Mask 2                        | Sets the static/fixed Subnet Mask.<br>Parameter F7-06 sets the second most significant octet.                                                                                                    | Default: 255<br>Min: 0<br>Max: 255 |
| F7-07<br>(03EB)<br><7>             | Subnet Mask 3                        | Sets the static/fixed Subnet Mask.<br>Parameter F7-07 sets the third most significant octet.                                                                                                    | Default: 255<br>Min: 0<br>Max: 255 |

## **6** Related Drive Parameters

| No.<br>(Hex.)                | Name                                          | Description                                                                                                    | Values                                  |
|------------------------------|-----------------------------------------------|----------------------------------------------------------------------------------------------------|-----------------------------------------|
| F7-08<br>(03EC)<br><7>       | Subnet Mask 4                                 | Sets the static/fixed Subnet Mask.<br>Parameter F7-08 sets the fourth most significant octet.                                                                                                    | Default: 0<br>Min: 0<br>Max: 255        |
| F7-09<br>(03ED)<br><7>       | Gateway Address<br>1                          | Sets the static/fixed Gateway address.<br>Parameter F7-09 sets the most significant octet.                                                                                                    | Default: 192<br>Min: 0<br>Max: 255      |
| F7-10<br>(03EE)<br><7>       | Gateway Address<br>2                          | Sets the static/fixed Gateway address.<br>Parameter F7-10 sets the second most significant octet.                                                                                                    | Default: 168<br>Min: 0<br>Max: 255      |
| F7-11<br>(03EF)<br><7>       | Gateway Address<br>3                          | Sets the static/fixed Gateway address.<br>Parameter F7-11 sets the third most significant octet.                                                                                                    | Default: 1<br>Min: 0<br>Max: 255        |
| F7-12<br>(03F0)<br><7>       | Gateway Address<br>4                          | Sets the static/fixed Gateway address.<br>Parameter F7-12 sets the fourth most significant octet.                                                                                                    | Default: 1<br>Min: 0<br>Max: 255        |
| F7-13<br>(03F1)<br><7>       | Address Mode at<br>Startup                    | Selects how the option address is set.<br>0: Static <10><br>1: BOOTP<br>2: DHCP                                                                                                    | Default: 2<br>Range: 0 to 2             |
| F7-14<br>(03F2)              | Duplex Mode<br>Selection                      | Selects duplex mode setting.<br>0: Half/Half<br>1: Auto/Auto<br>2: Full/Full<br>3: Half/Auto<br>4: Half/Full<br>5: Auto/Half<br>6: Auto/Full<br>7: Full/Half<br>8: Full/Auto                                                                                            | Default: 1<br>Range: 0 to 8             |
| F7-15<br>(03F3)<br><11> <12> | Communication<br>Speed Selection              | Sets the communication speed.<br>10: 10/10 Mbps<br>100: 100/100 Mbps<br>101: 10/100 Mbps<br>102: 100/10 Mbps                                                                                                    | Default: 10<br>Range: 10 to 102         |
| F7-16<br>(03F4)              | Timeout Value                                 | Sets the time-out value for communication loss detection in tenths<br>of a second. A value of 0 disables the connection time-out.<br>Example: An entered value of 100 represents 10.0 seconds.                                                                          | Default: 0.0<br>Min: 0.0<br>Max: 30.0   |
| H5-11<br>(043C)              | Communications<br>ENTER Function<br>Selection | Selects whether an Enter command is necessary to change<br>parameter values via MEMOBUS/Modbus communications.<br>0: Parameter changes are activated when ENTER command is<br>written<br>1: Parameter changes are activated immediately without use of<br>ENTER command | Default: 0 < <i>13</i> ><br>Range: 0, 1 |

- <1> Set b1-02 = 3 to start and stop the drive with the Modbus TCP/IP master device using serial communications. Set b1-01 = 3 to control the frequency reference of the drive via the master device.
- <2> Setting this parameter to 3 or 4 will cause the drive to continue operation after detecting a fault. Take proper measures such as installing an emergency stop switch when using settings 3 or 4.
- <3> Refer to the drive manual to know if settings 4 and 5 are available. Settings 4 and 5 are available in A1000 software versions PRG: 1021 and later.
- <4> The setting range for 1000-Series drives is different for different software versions. Refer to the instruction manual of a specific drive for more information.
- <5> Control method availability of this parameter depends on product series.

  1000-Series Drives: Parameter is available in CLV, AOLV/PM, and CLV/PM.

  - In AOLV/PM, this value is read as the Torque Limit.
  - GA700, GA800 Drives: Parameter is available in OLV, CLV, AOLV, AOLV/PM, CLV/PM, and EZOLV.
    - In OLV and EZOLV, this value is read as the Torque Limit.
- <6> The setting specifies that network communications provide the torque reference or torque limit. The motor may not rotate if the PLC does not supply a torque reference or torque limit.
- <7> Set F7-01 to F7-12 when F7-13 is set to 0.
- <8> Not available on 1000-series drives.
- < Cycle power for setting changes to take effect. Set F6-15 to 1 (Enable), to have settings take effect immediately on</p> non-1000 series drives.
- <10> Set F7-01 to F7-04 when F7-13 is set to 0. All IP Addresses (F7-01 to F7-04) must be unique.
- <11> Set F7-15 when F7-14 is not set to 1.
- <12> Only the first portion of the setting is used. The second portion is ignored.
- <13> The default setting is different for different product series. Refer to the instruction manual of a specific drive for more information

| No.            | Name                 | Description                                                                                                    | Range                        |
|----------------|----------------------|----------------------------------------------------------------------------------------------------|------------------------------|
| U6-80 to U6-83 | OPT IP ADR 1 to 4    | Displays IP Address currently available;<br>• U6 -80: First octet<br>• U6 -81: Second octet<br>• U6 -82: Third octet<br>• U6 -83: Forth octet | 0 to 255                     |
| U6-84 to U6-87 | Online Subnet 1 to 4 | Displays subnet currently available;<br>• U6 -84: First octet<br>• U6 -85: Second octet<br>• U6 -86: Third octet<br>• U6 -87: Forth octet     | 0 to 255                     |
| U6-88 to U6-91 | Online Gateway       | Displays gateway currently available;<br>• U6 -88: First octet<br>• U6 -89: Second octet<br>• U6 -90: Third octet<br>• U6 -91: Forth octet    | 0 to 255                     |
| U6-92          | Online Speed         | Displays CN1 Port 1 link speed currently available.                                                                                           | 10: 10 Mbps<br>100: 100 Mbps |
| U6-93          | Online Duplex        | Displays CN1 Port 1 duplex setting currently available.                                                                                       | 0: Half, 1: Full             |
| U6-97          | OPT SPARE 4          | Displays option software version.                                                                                                    | _                            |
| U6-98          | First Fault          | Displays first option fault. Refer to <i>Option Fault</i><br><i>Monitors U6-98 and U6-99 on page 56</i> for details.                          | _                            |
| U6-99          | Current Fault        | Displays current option fault. Refer to <i>Option Fault</i><br><i>Monitors U6-98 and U6-99 on page 56</i> for details.                        | _                            |

#### Table 7 Option Monitors

7

## Modbus TCP/IP Messaging

## Modbus TCP/IP Overview

The Modbus TCP/IP protocol is essentially the Modbus protocol over an Modbus TCP/IP network. A master controller (typically a PLC) sends commands to slave devices, which then perform the specified functions and send a response to the master. The drive using the option has slave functionality.

## Supported Modbus TCP/IP Commands

| Function Code | Function Name                 |
|---------------|-------------------------------|
| 03H           | Read Multiple Registers       |
| 06H           | Write Single Register         |
| 10H           | Write Multiple Registers      |
| 17H           | Read/Write Multiple Registers |

### Table 8 Supported Modbus TCP/IP Commands

## Drive Modbus TCP/IP Option Registers

All of the command registers, monitor registers, and parameters documented in the drive Technical Manual are accessible via the option.

## ■ High Speed Access Drive Modbus TCP/IP Option Registers

Many of the registers required for control have been specially mapped to provide higher speed access to increase network performance. Use these registers for the best response times.

All of the drive command registers have been mapped to this high speed access area (Modbus TCP/IP registers 01H to 01FH). In addition, the monitors shown in *Table 9* are mapped for high speed access.

Note: The Modbus TCP/IP register is different for different product series. Refer to the instruction manual of a specific drive for more information.

| Address<br>(hex) | Drive<br>Register<br>(hex) | Description                             | Bit        | Description                     |
|------------------|----------------------------|-----------------------------------------|------------|---------------------------------|
|                  |                            |                                         | 0          | During Run                      |
|                  |                            |                                         | 1          | During Zero Speed               |
|                  |                            |                                         | 2          | During Reverse Direction        |
|                  |                            |                                         | 3          | During Fault Reset Signal Input |
|                  |                            |                                         | 4          | During Speed Agree              |
|                  |                            |                                         | 5          | Drive Ready                     |
|                  |                            |                                         | 6          | Alarm                           |
| 2000             | 4D                         | Status Word                             | 7          | Fault                           |
| 2000             | 4D                         | (U1-12)                                 | 8          | During Operation Error (oPE     |
|                  |                            |                                         | 9          | During Momentary Power Loss     |
|                  |                            |                                         | Α          | Motor 2 Selected                |
|                  |                            |                                         | В          | Reserved                        |
|                  |                            |                                         | С          | Reserved                        |
|                  |                            |                                         | D          | Reserved                        |
|                  |                            |                                         | Е          | ComRef Status, NetRef Status    |
|                  |                            |                                         | F          | ComCtrl Status, NetCtrl Status  |
| 2001             | 44                         | Motor Speed Monit                       | or (U1-05  | )                               |
| 2002             | 48                         | Torque Reference Monitor (U1-09)        |            |                                 |
| 2003             | F0                         | PG Count Channel 1                      |            |                                 |
| 2004             | 40                         | Frequency Reference Monitor (U1-01)     |            |                                 |
| 2005             | 41                         | Output Frequency Monitor (U1-02)        |            |                                 |
| 2006             | 26                         | Output Current (U1                      | -03) (0.1  | A units)                        |
| 2007             | 4F                         | Terminal A2 Input Level Monitor (U1-14) |            |                                 |
| 2008             | 46                         | DC Bus Voltage Mo                       | onitor (U1 | -07)                            |

Table 9 Drive Registers

## 7 Modbus TCP/IP Messaging

| Address<br>(hex) | Drive<br>Register<br>(hex) | Description    | Bit | Description                               |
|------------------|----------------------------|----------------|-----|-------------------------------------------|
|                  |                            |                | 0   | Reserved                                  |
|                  |                            |                | 1   | Undervoltage (Uv1)                        |
|                  |                            |                | 2   | Control Power Supply Undervoltage (Uv2)   |
|                  |                            |                | 3   | Soft Charge Circuit Fault (Uv3)           |
|                  |                            |                | 4   | Short Circuit / IGBT Failure (SC)         |
|                  |                            |                | 5   | Ground Fault (GF)                         |
|                  |                            |                | 6   | Overcurrent (oC)                          |
| 2000             | CO                         | Error Signal 1 | 7   | Overvoltage (ov)                          |
| 2009             | CO                         | EITOI Signal I | 8   | Heatsink Overheat (oH)                    |
|                  |                            |                | 9   | Heatsink Overheat (oH1)                   |
|                  |                            |                | Α   | Motor Overload (oL1)                      |
|                  |                            |                | В   | Drive Overload (oL2)                      |
|                  |                            |                | С   | Overtorque Detection 1 (oL3)              |
|                  |                            |                | D   | Overtorque Detection 2 (oL4)              |
|                  |                            |                | Е   | Dynamic Braking Transistor Fault (rr)     |
|                  |                            |                | F   | Braking Resister Overheat (rH)            |
|                  |                            |                | 0   | External Fault at input terminal S3 (EF3) |
|                  |                            |                | 1   | External Fault at input terminal S4 (EF4) |
|                  |                            |                | 2   | External Fault at input terminal S5 (EF5) |
|                  |                            |                | 3   | External Fault at input terminal S6 (EF6) |
|                  |                            |                | 4   | External Fault at input terminal S7 (EF7) |
|                  |                            |                | 5   | External Fault at input terminal S8 (EF8) |
|                  |                            |                | 6   | Cooling fan Error (FAn)                   |
|                  |                            |                | 7   | Overspeed (os)                            |
| 2004             | 01                         | E 0: 10        | 8   | Excessive Speed Deviation (dEv)           |
| 200A             | CI                         | Error Signal 2 | 9   | PG Disconnected (PGo)                     |
|                  |                            |                | А   | Input Phase Loss (PF)                     |
|                  |                            |                | В   | Output Phase Loss (LF)                    |
|                  |                            |                | С   | Motor Overheat (PTC input) (oH3)          |
|                  |                            |                | D   | Keypad Connection Fault (oPr)             |
|                  |                            |                | Е   | EEPROM Write Error (Err)                  |
|                  |                            |                | F   | Motor Overheat Fault (PTC input) (oH4)    |

| Address<br>(hex) | Drive<br>Register<br>(hex)                                                                                                    | Description                             | Bit | Description                             |
|------------------|----------------------------------------------------------------------------------------------------|-----------------------------------------|-----|-----------------------------------------|
|                  |                                                                                                    |                                         | 0   | MEMOBUS/Modbus Communication Error (CE) |
|                  |                                                                                                    |                                         | 1   | Option Communication Error (bUS)        |
|                  |                                                                                                    |                                         | 2   | Reserved                                |
|                  |                                                                                                    |                                         | 3   | Reserved                                |
|                  |                                                                                                    |                                         | 4   | Control Fault (CF)                      |
|                  |                                                                                                    |                                         | 5   | Zero Servo Fault (SvE)                  |
|                  |                                                                                                    |                                         | 6   | Option External Fault (EF0)             |
|                  | C2 Error Signal 3<br>C2 Error Signal 3<br>C2 Error Signal 3<br>C2 Error Signal 3<br>C2 Error Signal 3<br>C Reserved<br>C Reserved<br>C Reserved<br>C Reserved<br>E Reserved<br>F Hardware Fault (inclu | Error Signal 3                          | 7   | PID Feedback Loss (FbL)                 |
| 200B             |                                                                                                    |                                         | 8   | Undertorque Detection 1 (UL3)           |
|                  |                                                                                                    |                                         | 9   | UL4 Undertorque Detection 2 (UL4)       |
|                  |                                                                                                    |                                         | Α   | High Slip Braking Overload (oL7)        |
|                  |                                                                                                    |                                         | В   | Reserved                                |
|                  |                                                                                                    |                                         | С   | Reserved                                |
|                  |                                                                                                    | Reserved                                |     |                                         |
|                  |                                                                                                    | Reserved                                |     |                                         |
|                  |                                                                                                    |                                         | F   | Hardware Fault (includes oF□)           |
| 200C             | 4E                                                                                                    | Terminal A1 Input Level Monitor (U1-13) |     |                                         |
| 200D             | 49                                                                                                    | Digital Input Terminal Status (U1-10)   |     |                                         |
| 200E             | 50                                                                                                    | Terminal A3 Input Level Monitor (U1-15) |     |                                         |
| 200F             | F1                                                                                                    | PG Count Channel 2                      |     |                                         |
| 2010             | 4D                                                                                                    | Drive Software Number (Flash) (U1-25)   |     |                                         |

## Enter Command Types

The drive supports two types of Enter Commands as shown in the table below. An Enter Command is enabled by writing 0 to register number 0900H or 0910H.

### Enter Commands

| Table 10 | Enter | Command | Types |
|----------|-------|---------|-------|
|----------|-------|---------|-------|

| Register Number | Description                                                                                                    |
|-----------------|----------------------------------------------------------------------------------------------------|
| 0900H           | Writes data into the EEPROM (non-volatile memory) of the drive and enables the data to RAM at the same time. Parameter changes remain even if the power supply is cycled. |
| 0910H           | Writes data in the RAM only. Parameter changes are lost when the drive is shut off.                                                                                       |

Note: Because the EEPROM can be written to a maximum of 100,000 times, refrain from frequently writing to the EEPROM. An Enter Command is not required if reference or broadcast data are sent to the drive.

## Enter Command Settings

When replacing earlier Yaskawa drive models with a 1000 Series drive and keeping the MEMOBUS/Modbus communications settings, parameter H5-11 needs to be set in accordance with how the Enter Command functions in the older drive. H5-11 determines if an Enter Command is needed or not in order to activate parameter changes in the drive.

- If upgrading from a G7 or F7 series drive to 1000 Series, set parameter H5-11 to 0.
- If upgrading from a V7 series drive to 1000 Series, set parameter H5-11 to 1.

### H5-11 and the Enter Commands

### Table 11 Enter Command Types

| H5-11 Settings                                         | H5-11 = 0                                                                                                    | H5-11 = 1                                                                   |
|--------------------------------------------------------|----------------------------------------------------------------------------------------------------|-----------------------------------------------------------------------------|
| Drive being replaced.                                  | G7, F7                                                                                                    | V7                                                                          |
| How parameter settings are enabled.                    | When the Enter Command is received from the master.                                                                     | As soon as the value is changed.                                            |
| Upper/lower limit check.                               | Upper/lower limit check is performed taking the settings of related parameters into account.                            | The upper/lower limit of the changed parameter is checked only.             |
| Default value of related parameters.                   | Not affected. The settings of related<br>parameters remain unchanged. Parameters<br>must be changed manually if needed. | The default settings of related parameters are changed automatically.       |
| Error handling when<br>setting multiple<br>parameters. | Data is accepted even if one setting is<br>invalid. The invalid setting will be<br>discarded. No error message occurs.  | Error occurs if only one setting is invalid.<br>All data sent is discarded. |

## 8 Web Interface

The web server interface to the drive option allows management of diagnostic information through a standard web browser. The embedded web pages include:

- · Home page (Status, Faults, and Information)
- Modbus-TCP page (Protocol Monitor)
- Network page (Network Monitor)

## Home Page (Status, Faults, and Information)

The Home page shows the status of the drive and the I/O. It also shows identifying information about the drive and the option card.

| <b>ASKAV</b>                                                                                    | A                                               |                                                                                                    | CIMR-AU2A0<br>Modbus-TCP / SI-I                                                    |
|-------------------------------------------------------------------------------------------------|-------------------------------------------------|----------------------------------------------------------------------------------------------------|------------------------------------------------------------------------------------|
| me Modbus-TCP                                                                                   | Network                                         |                                                                                                    |                                                                                    |
| Drive Status                                                                                    |                                                 |                                                                                                    |                                                                                    |
| Ready                                                                                           |                                                 |                                                                                                    |                                                                                    |
| RUN ZERO SI                                                                                     | PD REV                                          | RESET AT SPD                                                                                                    | READY ALARM FAULT                                                                  |
| Drive Monitors                                                                                  |                                                 | Digital Inputs                                                                                                    | Digital Outputs                                                                    |
| Frequency Reference<br>Output Frequency<br>Output Current<br>DC Bus Voltage<br>Torque Reference | 0.00 Hz<br>0.00 Hz<br>0.0 A<br>336 VDC<br>0.0 % | <ul> <li>\$1</li> <li>\$2</li> <li>\$3</li> <li>\$4</li> <li>\$5</li> <li>\$6</li> <li>\$7</li> <li>\$8</li> </ul> | M1-M2<br>M3-M4<br>M5-M6<br>Analog Inputs<br>A1<br>A2<br>A3<br>0.0 %<br>A3<br>0.0 % |
| Drive                                                                                           |                                                 | Option Car                                                                                                    | d                                                                                  |
| Model<br>Full Model<br>Version                                                                  | A1000<br>CIMR-AU2A0004<br>1024                  | Model<br>Version<br>Protocol                                                                                       | SI-EM3<br>VST908104 (R0)<br>Modbus-TCP                                             |
| 018 Yaskawa America, Inc. All                                                                   | Rights Reserved - WEB 421                       | R0)                                                                                                    | Update Time: 1 se                                                                  |

Figure 24 Home Page View

## Modbus-TCP Page (Protocol Monitor)

The Modbus-TCP page shows basic information about the protocol.

| YA       | YASKAWA                                                        |         |     | CIMR-AU2A0004<br>Modbus-TCP / SI-EM3 |
|----------|----------------------------------------------------------------|---------|-----|--------------------------------------|
| Home     | Modbus-TCP                                                     | Network |     |                                      |
| Мо       | dbus-TCP                                                       |         |     |                                      |
| Curre    | ent Connections                                                |         | 0   |                                      |
| Conr     | Connection Delta Time (ms) N/A                                 |         | N/A |                                      |
|          |                                                                |         |     |                                      |
| ©2018 Ya | ©2018 Yaskawa America, Inc. All Rights Reserved - WEB 421 (R0) |         |     | Update Time: 1 sec                   |

#### Figure 25 Modbus-TCP Page View

Table 12 Protocol Monitor Explanations

| Protocol Monitor Explanation     |                                                                                             |  |  |  |
|----------------------------------|---------------------------------------------------------------------------------------------|--|--|--|
| Current Connections              | Current number of open connections.                                                         |  |  |  |
| Control Connection<br>Delta Time | The time between the last two writes to the Control register, MEMOBUS/Modbus address 0001H. |  |  |  |

## Network page (Network Monitor)

The embedded network monitor page shows the status of the option network traffic and open I/O connections.

| ASKAV               | VA                |                      | Мо    | dbus-TCF |
|---------------------|-------------------|----------------------|-------|----------|
| me Modbus-TCP       | Network           |                      |       |          |
| Identity            |                   | Packet Counters      | Тх    | Rx       |
| IP Address          | 192.168.1.23      | Ok                   | 76325 | 95615    |
| Subnet Mask         | 255.255.255.0     | Errors               | 0     | 0        |
| Gateway Address     | 192.168.1.1       | Dropped              | 0     | 0        |
| MAC Address         | 00:20:B5:88:56:F7 |                      |       |          |
| Address Mode        | Static            | Interface Counters   |       |          |
|                     |                   | In Octets            |       | 13222832 |
| Status              |                   | In Ucast Packets     |       | 94923    |
| Link Status         | Active            | In NUcast Packets    |       | 3631     |
| Speed               | 100 Mbps          | Out Octets           |       | 10827669 |
| Duplex              | Full              | Out Ucast Packets    |       | 76216    |
| Auto-Negotiation    | Successful        | Out NUcast Packets   |       | 47       |
| Misc                |                   | Media Counters       |       |          |
| Retry               | 0                 | Alignment Errors     |       | 0        |
| Collisions          | 0                 | FCS Errors           |       | 0        |
| Current Connections | 0                 | Single Collisions    |       | 0        |
|                     |                   | Multiple Collisions  |       | 0        |
|                     |                   | Late Collisions      |       | 0        |
|                     |                   | Deferred Collisions  |       | 0        |
|                     |                   | Excessive Collisions |       | 0        |
|                     |                   | Frame Too Large      |       | 0        |

Figure 26 Network Page View

#### Table 13 Network Monitor Explanations

| Network Monitor     | Explanation                                                                                                    |
|---------------------|----------------------------------------------------------------------------------------------------|
| Msg Tx OK           | Cumulative number of messages transmit successfully from the option.                                                   |
| Msg Rx OK           | Cumulative number of messages received successfully to the option.                                                     |
| Current Connections | Current number of open connections.                                                                                    |
| Msg Tx Dropped      | Cumulative number of messages dropped due to output network buffer being full and unable to hold the new message.      |
| Msg Rx Dropped      | Cumulative number of messages dropped due to input network buffer being full and unable to hold the new message.       |
| Collisions          | Cumulative number of collisions (half duplex only) reported by the MAC/PHY (Media Access Control/Physical Connection). |
| Msg Tx Errors       | Cumulative number of transmit underruns and transmit stops reported by the MAC/PHY.                                    |

| Network Monitor      | Explanation                                                                                                    |
|----------------------|----------------------------------------------------------------------------------------------------|
| Msg Rx Errors        | Cumulative number of receive overruns, receive stops, and receive error frames reported by the MAC/PHY.         |
| Tx Retry             | Cumulative number of transmits in which the 1st attempt was delayed due to busy medium reported by the MAC/PHY. |
| IP Address           | IP Address of the option card.                                                                                  |
| Subnet Mask          | Subnet Mask of the option card.                                                                                 |
| Gateway Address      | The Gateway IP Address that the option card will use.                                                           |
| MAC Address          | MAC Address of the option card.                                                                                 |
| Address Mode         | Either static IP address or DHCP.                                                                               |
| Link Status          | Active if the cable is plugged in, or inactive if no cable.                                                     |
| Speed                | Connection speed, either 10 Mbps or 100 Mbps.                                                                   |
| Duplex               | Display either Full or Half.                                                                                    |
| Auto-Negotiation     | If auto-negotiation is enabled, this will show the status of the negotiation.                                   |
| In Octets            | Cumulative number of incoming octets.                                                                           |
| In Ucast Packets     | Cumulative number of unicast packets received.                                                                  |
| In NUcast Packets    | Cumulative number of non-unicast packets received.                                                              |
| Out Octets           | Cumulative number of outgoing octets.                                                                           |
| Out Ucast Packets    | Cumulative number of unicast packets sent.                                                                      |
| Out NUcast Packets   | Cumulative number of non-unicast packets sent.                                                                  |
| Alignment Errors     | Cumulative number of errors for uneven packets lengths.                                                         |
| FCS Errors           | Cumulative number of frame check sequence errors.                                                               |
| Single Collisions    | Cumulative number of single collisions.                                                                         |
| Multiple Collisions  | Cumulative number of multiple collisions.                                                                       |
| Late Collisions      | Cumulative number of late collisions.                                                                           |
| Deferred Collisions  | Cumulative number of deferred collisions.                                                                       |
| Excessive Collisions | Cumulative number of excessive collisions.                                                                      |
| Frame Too Large      | Cumulative number of frames that exceed the maximum frame size.                                                 |

Note: Cumulative counters are reset when the power supply is cycled.

## 9 Troubleshooting

## • Drive-Side Error Codes

Drive-side error codes appear on the drive keypad. *Table 14* lists causes of the errors and possible corrective actions. Refer to the drive Technical Manual for additional error codes that may appear on the drive keypad.

## Faults

Both bUS (Option communication error) and EF0 (Option Card External Fault) can appear as an alarm or as a fault. When a fault occurs, the keypad ALM LED remains lit. When an alarm occurs, the ALM LED flashes.

If communication stops while the drive is running, use the following questions as a guide to help remedy the fault:

- Is the option properly installed?
- Is the communication line properly connected to the option? Is it loose?
- Is the controller program working? Has the controller/PLC CPU stopped?
- Did a momentary power loss interrupt communications?

| Keypad Display                                      |                                | Fault Name                                                                                                    |  |
|-----------------------------------------------------|--------------------------------|----------------------------------------------------------------------------------------------------|--|
|                                                     |                                | Option Communication Error.                                                                                                    |  |
| <i>6US</i>                                          | bUS                            | <ul> <li>After establishing initial communication, the connection was lost.</li> <li>Only detected when the run command or frequency reference is assigned to the option (b1-01 = 3 or b1-02 = 3).</li> </ul>                                                                                                    |  |
| Cau                                                 | use                            | Possible Solutions                                                                                                    |  |
| No signal was<br>from the PL                        | as received<br>C.              | Check for faulty wiring.                                                                                                    |  |
| Faulty communications wiring                        |                                | Correct any wiring problems.                                                                                                    |  |
| An existing<br>or communi-<br>disconnection         | short circuit<br>cations<br>on | Check disconnected cables and short circuits and repair as needed.                                                                                                    |  |
| A data error occurred due to electric interference. |                                | <ul> <li>Counteract noise in the control circuit, main circuit, and ground wiring.</li> <li>If a magnetic contactor is identified as a source of noise, install a surge absorber to the contactor coil.</li> <li>Use only recommended cables or other shielded line. Ground the shield on the controller side or the drive input power side.</li> <li>Separate all communication wiring from drive power lines. Install an EMC noise filter to the drive power supply input.</li> <li>Counteract noise in the master controller (PLC).</li> </ul> |  |

### Table 14 Fault Displays, Causes, and Possible Solutions

## 9 Troubleshooting

| The option is<br>connected to                                                     | not properly the drive. | Reinstall the option.                                                                                                    |
|-----------------------------------------------------------------------------------|-------------------------|----------------------------------------------------------------------------------------------------|
| Option is damaged                                                                 |                         | If there are no problems with the wiring and the error continues to occur, replace the option.                                                                                |
| Control Cont<br>Timeout                                                           | nection                 | The control connection timer value set in F7-16 has timed out.                                                                                                    |
| Duplicate IP                                                                      | Address                 | The option shares IP Address with at least one other node.<br>Check the setting value of F7-03 and F7-04 (IP Address).                                                        |
| Keypad                                                                            | Display                 | Fault Name                                                                                                    |
| cco                                                                               | FEA                     | Option Card External Fault                                                                                                    |
| 6FU                                                                               | EF0                     | The alarm function for an external device has been triggered.                                                                                                    |
| Cau                                                                               | ise                     | Possible Solutions                                                                                                    |
| An external treceived from                                                        | fault was<br>n the PLC. | <ol> <li>Remove the cause of the external fault.</li> <li>Reset the external fault input from the PLC.</li> </ol>                                                             |
| Problem with<br>program                                                           | h the PLC               | Check the PLC program.                                                                                                    |
| PLC is in the Idle Mode.                                                          |                         | <ol> <li>Set the PLC to the Run Mode.</li> <li>Set the parameter F6-54 = 0 (Enabled) to ignore errors while the PLC is in the Idle Mode.</li> </ol>                           |
| Keypad                                                                            | Display                 | Fault Name                                                                                                    |
|                                                                                   |                         | Option Card Connection Error (CN5-A)                                                                                                    |
| orKüü                                                                             | 0FA00                   | Option is not properly connected.                                                                                                    |
| Cause                                                                             |                         | Possible Solutions                                                                                                    |
| The option card installed<br>into port CN5-A is<br>incompatible with the<br>drive |                         | Connect the option to the correct option port.<br>Note: PG option cards are supported by option ports CN5-B and CN5-C only.                                                   |
| Keypad                                                                            | Display                 | Fault Name                                                                                                    |
|                                                                                   | - EA01                  | Option Card Fault (CN5-A)                                                                                                    |
| oFXU /                                                                            | OFA01                   | Option is not properly connected.                                                                                                    |
| Cau                                                                               | ise                     | Possible Solutions                                                                                                    |
| The option connected to option port CN5-A was changed during run.                 |                         | De-energize the drive and plug the option into the drive according to <i>Installation</i><br><i>Procedure on page 17.</i>                                                     |
| Keypad Display                                                                    |                         | Fault Name                                                                                                    |
| nE803                                                                             | oFA03                   | Option Card Error (CN5-A)                                                                                                    |
| oFA04 oFA04                                                                       |                         | Option Card Error (CN5-A)                                                                                                    |
| Cau                                                                               | ise                     | Possible Solutions                                                                                                    |
| A fault occurred in the option.                                                   |                         | <ol> <li>De-energize the drive.</li> <li>Make sure that the option is correctly connected to the connector.</li> <li>If the problem continues, replace the option.</li> </ol> |

| Keypad Display                                                                     |                                                   | Fault Name                                                                                                    |
|------------------------------------------------------------------------------------|---------------------------------------------------|----------------------------------------------------------------------------------------------------|
| oFA30                                                                              | oFA30 to                                          | Option Card Connection Error (CN5-A)                                                                                                    |
| oF843                                                                              | oFA43                                             | Communication ID error.                                                                                                    |
| Ca                                                                                 | use                                               | Possible Solutions                                                                                                    |
| The option c<br>connection t<br>CN5-A is far                                       | ard<br>o port<br>ulty.                            | <ol> <li>Turn off the power.</li> <li>Check if the option is properly plugged into the option port.</li> <li>Replace the option if the fault continues to occur.</li> </ol>             |
| Keypad                                                                             | Display                                           | Fault Name                                                                                                    |
| <i>с</i> , оо                                                                      | oFb00                                             | Option Fault (CN5-B)                                                                                                    |
| orbüü                                                                              | 01000                                             | Non-compatible option is connected.                                                                                                    |
| Cau                                                                                | use                                               | Possible Solutions                                                                                                    |
| The option c<br>into port CN<br>incompatible<br>drive.                             | card installed<br>5-B is<br>e with the            | Connect the option to the correct option port.<br>Note: Use connector CN5-B when connecting DO-A3, AO-A3, or two PG options. Use<br>connector CN5-C when connecting only one PG option. |
| Keypad                                                                             | Display                                           | Fault Name                                                                                                    |
|                                                                                    | oFb02                                             | Option Fault (CN5-B)                                                                                                    |
| 07002 01002                                                                        |                                                   | Two identical options are connected at the same time.                                                                                                    |
| Cause                                                                              |                                                   | Possible Solutions                                                                                                    |
| An option of<br>type is alread<br>in option por<br>CN5-B, or C                     | f the same<br>dy installed<br>rt CN5-A,<br>CN5-C. | Connect the option to the correct option port.                                                                                                    |
| Keypad                                                                             | Display                                           | Fault Name                                                                                                    |
| 6600                                                                               | aEC00                                             | Option Fault (CN5-C)                                                                                                    |
| ογιΰΰ                                                                              | 01000                                             | Non-compatible option is connected.                                                                                                    |
| Cau                                                                                | use                                               | Possible Solutions                                                                                                    |
| The option card installed<br>into port CN5-C is<br>incompatible with the<br>drive. |                                                   | Connect the option to the correct option port.<br>Note: AI-A3, DI-A3, and communication options are not supported by option port<br>CN5-C.                                              |
| Keypad Display                                                                     |                                                   | Fault Name                                                                                                    |
| 6600                                                                               | oFC02                                             | Option Fault                                                                                                    |
| oriüd                                                                              | 01/C02                                            | Option Flash write mode.                                                                                                    |
| Cau                                                                                | use                                               | Possible Solutions                                                                                                    |
| An option of<br>type is alread<br>in option por<br>CN5-B, or C                     | f the same<br>dy installed<br>rt CN5-A,<br>CN5-C. | Connect the option to the correct option port.                                                                                                    |

## Minor Faults and Alarms

| Keypad Display                                                                                       |                                                                       | Minor Fault Name                                                                                                    |                             |  |
|----------------------------------------------------------------------------------------------------|-----------------------------------------------------------------------|----------------------------------------------------------------------------------------------------|-----------------------------|--|
| С. U.П. СР-                                                                                          |                                                                       | Cycle Power to Active Parameters                                                                                                    |                             |  |
| ίβρο                                                                                                 | CyPo                                                                  | Comm. Option Parameter Not Upgraded                                                                                                    |                             |  |
| Cause                                                                                                |                                                                       | Possible Solutions                                                                                                    | Minor Fault<br>(H2-□□ = 10) |  |
| Although F6<br>[Comm. Opt<br>Parameters I<br>Reload Now<br>does not upd<br>communicat<br>parameters. | i-15 = 1<br>ion<br>Reload =<br>], the drive<br>late the<br>ion option | Re-energize the drive to update the communication option parameters.<br>Note: If the option software version is not compatible or if you install<br>an incorrect option to the drive, it will trigger an alarm. | YES                         |  |

## Option Fault Monitors U6-98 and U6-99

The option can declare error/warning conditions via drive monitor parameters on the drive keypad as shown in *Table 15*.

| Fault<br>Condition      | Fault<br>Declared | Status Value<br>(U6-98/U6-99) | Description                                                                                                    |
|-------------------------|-------------------|-------------------------------|----------------------------------------------------------------------------------------------------|
| No Fault                | n/a               | 0                             | No faults                                                                                                    |
| Force Fault             | EF0               | 3                             | Network sent a message to force this node to the fault state                                                        |
| Network Link<br>Down    | BUS ERROR         | 1200                          | No network link to the option                                                                                       |
| Connection<br>Time-out  | BUS ERROR         | 1201                          | The control connection timer (F7-16) timed out                                                                      |
| Duplicate IP<br>Address | BUS ERROR         | 1202                          | This node and at least one other node have the same IP address                                                      |
| Default MAC<br>Address  | None              | 1203                          | Factory default MAC Address programmed into the option.<br>Contact Yaskawa or a Yaskawa representative for details. |

Table 15 Option Fault Monitor Descriptions

Two drive monitor parameters, U6-98 and U6-99, assist the user in network troubleshooting.

- U6-98 displays the first declared fault since the last power cycle. U6-98 is only cleared upon drive power-up.
- U6-99 displays the present option status. U6-99 is cleared upon a network-issued fault reset and upon power-up.

If another fault occurs while the original fault is still active, parameter U6-98 retains the original fault value and U6-99 stores the new fault status value.

## **Option Compatibility**

Users may connect up to 3 options simultaneously depending on the type of option. Refer to *Table 16* for details.

| Option Card                                                                                                    | Connector   | Number of Cards Possible |
|----------------------------------------------------------------------------------------------------|-------------|--------------------------|
| PG-B3, PG-X3                                                                                                    | CN5-B, C    | 2 <1>                    |
| PG-RT3 <2> <3>, PG-F3 <2> <3>                                                                                                    | CN5-C       | 1                        |
| DO-A3, AO-A3                                                                                                    | CN5-A, B, C | 1                        |
| SI-C3, SI-N3, SI-P3, SI-S3, SI-T3,<br>SI-ET3, SI-ES3, SI-B3, SI-M3,<br>SI-W3 <>, SI-EM3 <>, SI-EN3 <>>,<br>SI-EP3, AI-A3 <≁, DI-A3 <≁,<br>SI-EN3D, SI-EM3D | CN5-A       | 1                        |

### Table 16 Option Compatibility

<1> When connecting two PG option cards, use both CN5-B and CN5-C. When connecting only one PG option card, use the CN5-C connector.

<2> Not available for the application with Motor 2 Selection.
 <3> Not available with 1000-Series drive models with a capacities between 450 and 630 kW.

<4> When you use the input status of AI-A3 and DI-A3 as a monitor, you can connect AI-A3 and DI-A3 to CN5-A, CN5-B, or CN5-C.

## 10 Option Installation

Verify the following installation conditions to suppress the radiated emissions from other devices and machinery used in combination with this option and drives:

- 1. Use dedicated shield cable for the option and external device (encoder, I/O device, master), or run the wiring through a metal conduit.
- 2. Keep wiring as short as possible and ground the largest possible surface area of the shield to the metal panel according to *Figure 28*.

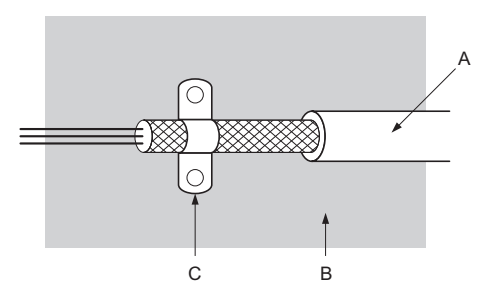

A - Braided shield cable

C - Cable clamp (conductive)

B - Metal panel

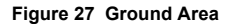

■ Option Installation: Models PG-□□, DI-□□, DO-□□, AI-□□, AO-□□, SI-□□

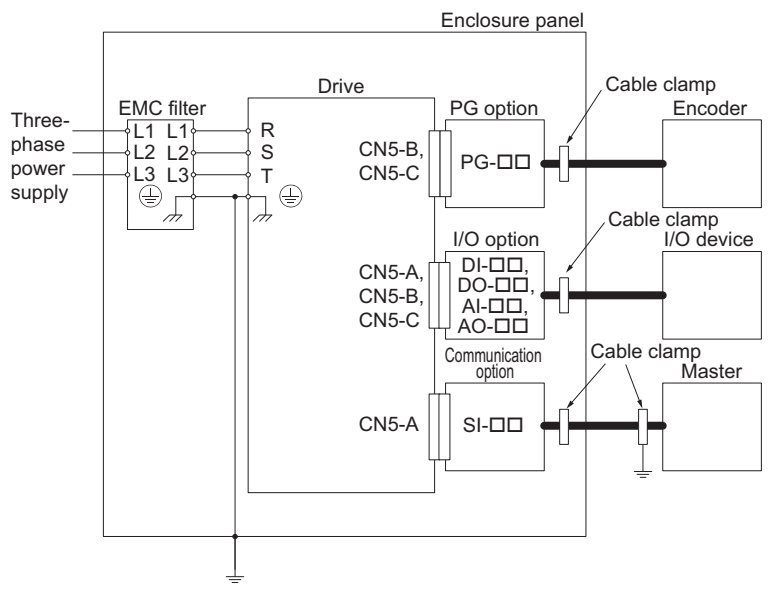

Figure 28 Option Installation (PG-DD, DI-DD, DO-DD, AI-DD, AO-DD, SIDD)

## 11 Specifications

| Table 17 | Option | Specifications |
|----------|--------|----------------|
|----------|--------|----------------|

| Item                     | Specifications                                                                                                    |
|--------------------------|----------------------------------------------------------------------------------------------------|
| Model                    | SI-EM3                                                                                                    |
| Supported Messages       | <ul> <li>Read Multiple Registers (03H)</li> <li>Write Single Register (06H)</li> <li>Write Multiple Registers (10H)</li> <li>Read and Write Registers (17H)</li> <li>Commands that support multiple registers have a maximum Read and Write size of 16 registers.</li> </ul> |
| Option Conformance       | Modbus-IDA Passed                                                                                                    |
| Connector Type           | RJ45 8-pin Shielded Twisted Pair Cat 5e cable                                                                                                    |
| Physical Layer Type      | Isolated Physical Layer                                                                                                    |
| IP Address Setting       | Programmable from drive keypad or network                                                                                                    |
| Communication<br>Speed   | Programmable from drive keypad or network: 10/100 Mbps, auto-negotiate.                                                                                                    |
| Number of<br>Connections | Modbus TCP/IP: 10<br>Web Page Access: 2                                                                                                    |
| Duplex Mode              | Half-forced, Auto-negotiate, Full-forced                                                                                                    |
| Address Startup Mode     | Static, BOOTP, DHCP                                                                                                    |
| Ambient Temperature      | -10 °C to +50 °C (14 °F to 122 °F)                                                                                                    |
| Humidity                 | 95% RH or lower with no condensation                                                                                                    |
| Storage Temperature      | -20 °C to +60 °C (-4 °F to 140 °F) allowed for short-term transport of the product                                                                                                    |
| Area of Use              | Indoors and free from:<br>• Oil mist, corrosive gas, flammable gas, and dust<br>• Radioactive materials or flammable materials, including wood<br>• Harmful gas or fluids<br>• Salt<br>• Direct sunlight<br>• Falling foreign objects                                        |
| Altitude                 | 1000 m (3280 ft) or lower                                                                                                    |

## Revision History

Revision dates and manual numbers appear on the bottom of the back cover.

| MANUAL NO.<br>TOBP C730600 91B <u>&lt;1&gt;</u> |                         |
|-------------------------------------------------|-------------------------|
| Published in Japan July 2017                    | ——— Revision number     |
|                                                 | ——— Date of publication |

| Date of<br>Publication | Revision<br>Number | Section    | Revised Content                                                                               |
|------------------------|--------------------|------------|-----------------------------------------------------------------------------------------------|
| January 2019           | <2>                | All        | Addition: Applicable product series<br>Revision: Reviewed and corrected entire documentation. |
|                        |                    | Back cover | Revision: Address                                                                             |
| July 2017              | <1>                | Chapter 2  | Addition: Note in Table 1                                                                     |
|                        |                    | Back cover | Revision: Address                                                                             |
| May 2016               | -                  | -          | First edition                                                                                 |

## YASKAWA AC Drive Option Modbus TCP/IP Installation Manual

#### DRIVE CENTER (INVERTER PLANT)

2-13-1, Nishimiyaichi, Yukuhashi, Fukuoka, 824-8511, Japar Phone: +81-930-25-2548 Fax: +81-930-25-3431 http://www.yaskawa.co.jp

#### YASKAWA ELECTRIC CORPORATION

New Pier Takeshiba South Tower, 1-16-1, Kaigan, Minatoku, Tokyo, 105-6891, Japan Phone: +81-3-5402-4502 Fax: +81-3-5402-4580 http://www.yaskawa.co.jp

#### YASKAWA AMERICA, INC.

2121, Norman Drive South, Waukegan, IL 60085, U.S.A. Phone: +1-800-YASKAWA (927-5292) or +1-847-887-7000 Fax: +1-847-887-7310 http://www.yaskawa.com

### YASKAWA ELÉTRICO DO BRASIL LTDA. 777. Avenida Piraporinha, Diadema, São Paulo, 09950-000, Brasil

Phone: +55-11-3585-1100 Fax: +55-11-3585-1187 http://www.yaskawa.com.br

#### YASKAWA EUROPE GmbH

Hauptstraße 185, 65760 Eschborn, Germany Phone: +49-6196-569-300 Fax: +49-6196-569-398 http://www.yaskawa.eu.com E-mail: info@yaskawa.eu.com

#### YASKAWA ELECTRIC KOREA CORPORATION

35F, Three IFC, 10 Gukjegeumyung-ro, Yeongdeungpo-gu, Seoul, 07326, Korea Phone: +82-2-784-7844 Fax: +82-2-784-8495 http://www.yaskawa.co.kr

#### YASKAWA ASIA PACIFIC PTE. LTD.

30A, Kallang Place, #06-01, 339213, Singapore Phone: +65-6282-3003 Fax: +65-6289-3003 http://www.yaskawa.com.sg

YASKAWA ELECTRIC (THAILAND) CO., LTD. 59. 15-501 Floor, Flourish Building, SO Hatchadapisek 18, Ratchadapisek Road, Huaykwang, Bangkok, 10310, Thailand Phone:-062-2017-0309 Fax:-062-2017-0799 http://www.yaskawa.co.th

### YASKAWA ELECTRIC (CHINA) CO., LTD. 22E Link Square 1, No.222, Hubin Road, Shandha

22F, Link Square 1, No.222, Hubin Road, Shanghai, Phone: +86-21-5385-2200 Fax: +86-21-5385-3299 nhai 200021. China http://www.yaskawa.com.cn

#### YASKAWA ELECTRIC (CHINA) CO., LTD. BEIJING OFFICE

Room 1011, Tower W3 Oriental Plaza, No. 1, East Chang An Ave. Dong Cheng District, Beijing, 100738, China Phone: +86-10-8518-4086 Fax: +86-10-8518-4082

#### YASKAWA ELECTRIC TAIWAN CORPORATION

12F, No. 207, Sec. 3, Belshin Rd., Shindian Dist., New Taipei City 23143, Taiwan Phone: +886-2-8913-1333 Fax: +886-2-8913-1513 or +886-2-8913-1519 http://www.yaskawa.com.tw

#### YASKAWA INDIA PRIVATE LIMITED

#17/A, Electronics City, Hosur Road, Bangalore, 560 100 (Karnataka), India Phone: +91-80-4244-1900 Fax: +91-80-4244-1901 http://www.vaskawaindia.in

## **YASKAWA**

In the event that the end user of this product is to be the military and said product is to be employed in any weapons systems or the manufacture thereof, the export will fall under the relevant regulations as stipulated in the Foreign Exchange and Foreign Trade Regulations. Therefore, be sure to follow all procedures and submit all relevant documentation according to any and all rules, regulations and laws that may apply.

Specifications are subject to change without notice for ongoing product modifications and improvements

© 2016 YASKAWA ELECTRIC CORPORATION

MANUAL NO TOBP C730600 91C <2>-0

Published in Japan January 2019 18-11-20

YASKAWA ELECTRIC CORPORATION